### 數位學習函授教材使用手冊

\* 1

◆士明圖書文化事業有限公司(以下簡稱本公司) 發行之數位學習函授教材(以下簡稱本教材或數位教 材)與數位學習函授教材使用手冊(以下簡稱本手 冊)一同配銷,且三者均已經過授權,其使用權限受 本手冊附錄【註冊條款】之約束,若未事先取得◆士 明圖書文化事業有限公司之書面同意,禁止以任何形 式或方法進行拷貝、傳送或重製本手冊之所有或部分 內容。請注意,本公司出版或發行之各項產品內容自 始亦受著作權法及各相關法令之保護。本教材使用之 士明數位學習平台,其各項機制已通過中華民國專利 各項認證,受中華民國專利法之保障,請注意勿任意 違法。

本手冊內容僅供參考,本公司得保有修改的權利, 並會適時於士明網站(http://www.moex.com.tw)上公 告。此手冊所包含之技術說明、編輯如有疏漏或謬 誤, ◆士明圖書文化事業有限公司恕不負其任何法律 責任。

出版日期:中華民國一百零三年五月 九版一刷 士明圖書文化事業有限公司 Police & Police 版權所有

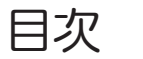

| — `       | 【緒論】              | 5  |
|-----------|-------------------|----|
| <u> </u>  | 【基本電腦系統需求】        | 9  |
| Ξ`        | 【權利與限制】           | 10 |
| 四、        | 【數位商品內容】          | 14 |
| 五、        | 【數位學習平台安裝及更新】     | 15 |
| 六、        | 【註冊、驗證及使用流程說明】    | 22 |
| 七、        | 【數位學習平台功能簡介】      | 41 |
| 八、        | 【數位學習平台介面說明暨使用範例】 | ]. |
| ••••      |                   | 43 |
| 九、        | 【常見問題】            | 54 |
| $+ \cdot$ | 【客戶服務】            | 75 |
| +         | 、【附錄-會(學)員註冊條款】   | 76 |

\* 3

# 一、【緒論】

『考試除了講究實力之外,基本上也是一種技巧!』

警官(察)考試達人朱源葆博士以多年辦理警察 特考及警察大學招生業務的經驗,與大家一起分享考 試的技巧,每一份產品的內容都很經典,謹祝每一位 考生都能金榜題名!

# 警察(官)考試達人 米源葆博士

\* 5

本公司發行之各類數位學習函授教材(包含數位 函授教材、數位K書中心一「讀」家精選問答題及測驗 題,以下簡稱本教材)係以數位加密的學習教材,不 但唯有購買者可以閱讀,而且無法複製、散播,所以 不必擔心這些珍貴資料會大量流通而排擠您的上榜機 會!自100年起除朱老師外又增加羅傳賢教授、Nelg. C.老師等專業師資,由這群博士級的師資親自教學, 帶領考生專業學習、輕鬆上榜!

本教材雖亦名為數位學習函授教材,實則**鎖**鑿一 般補教、出版業者之現行作法,在資訊應用及教學內 容的設計上,包含以下《創新》模式:

→我們提供的教學模式,注重的是考上考試的大策
 (戰)略,而非一般補教、出版業者的教學只專注
 教材內容的戰術操演,卻沒有完整助您上榜的大策

6 **\*** 

(戰) 略:

 1.一般業者給的是內容教學,而我們主要是<u>針對讀</u> <u>書方法的教學</u>~給考生釣竿,而不是只釣魚給考 生。

\*

- 2.重頭學起無法即時應付考試!我們直接給題目及答案,直接進行實例演練,在最短時間內就讓您 掌握答題重心。我們的價值來自於<u>學習的效率與</u> 得分能力的提升。
- 3.教材教法的創新性:
  - (1)朱博士有專利權的警察「論文公文」答題技巧 (中華民國專利證號:M376815),為一輩子 只要學習一次就能應付各項警察新進、進修、 升等、升官考試的一套一次到位的寫作方法。 →快又有效!
  - (2)效法論文公文之學習方式(還未進考場就先有答案),由朱博士創新發明的「警察情境實務 一問答題簡易答題模式」(中民國專利證號 M406788),可應付佔此考試學科60分之快速 應考答題技巧。→快又有效!

(3)由朱博士在警大、警專教學期間所獨創之 「三明治教學法」(中華民國專利證號: M421568)應用於「警察勤務」、「警察法 規」二科之學習上特別有效,其中三明治指的 是「條文」-「重點」-「題目練習」三步 驟,完整學習又有效!

(4)數位K書中心-「讀」家精選測驗題,其中的 題目不是一般坊間可以看得到的題目,而係由 授課老師依學習綱要(=考試範圍應有的概 念)所精心設計出來的練習題庫,並能讓學習 者由題庫回推法建立完整的概念學習。

\*\*

- (5)數位K書中心-「讀」家精選問答題,授課老師給您唸的題數愈少、價值愈高!同時,授課老師有把握這些題目後面所附的答案非常準確,若學習者依此作答,則通常閱卷老師分數也會給的很高!這需要授課老師對於考試內容要非常有把握,讓您輕鬆養成應考的硬實力、 軟實力。
- (⇒)本教材使用由國立臺中教育大學(數位內容科技學系)、○○科技有限公司(互動式學習自動化數位出版系統)及經濟部工業局數位內容產業發展辦公室等之產官學合作,所整合發展出的一套線上遠距教學的數位資訊技術,並獲得中華民國專利,包括:(1)數位學習平台M418368及(2)具筆記呈現之數位學習平台系統M424568等多項專利,此係完全以「符合考生需求」為導向的一套線上學習系統,其特色如下:
  - 即時更新(update):採線上更新教材模式, 而非一般圖書或教材只提供勘誤或補充的模式。

8 **\*** \* \*

本模式可省掉考生自行勘誤教材內容的時間。同時,教材內容之更新部分會作廣播通知,考生只要登入即可收到更新的部分並進行針對式的研讀。

\*

- 2.互動(interaction):我們的教學是藏在教材內容 之間,只要學習者有疑問產生,可以透過互動機 制,立即提問,由專業授課老師回答。即在Q&A 中隱藏教材內容觀念的教學,藉由授課老師回覆 每位考生發問的問題,可讓學習者進一步深入釐 清各項疑惑之處,而非只站在教學者角度由老師 單方面對考生的填鴨式教學,並且這些問題將可 累積和彙整,讓所有學習者都能一同研習。因此 互動機制的使用,等同聘請名師直接授課,打破 時間和空間的限制,讓您不論何時、何地都能學 習。
- 3.筆記(含標示重點)(notes):提供學習者一些 個人化工具,讓使用者的學習更有效率。
- 4.學習品質的回饋系統(feedback):陸續發展針 對學習者的學習成效記錄,讓使用者能適時的自 我檢視,並調整學習方向而得到更有效的學習效 果。(規劃發展中的功能,目前只做到個人的學 習歷程進度紀錄)

士明圖書文化事業有限公司總經理 🧾 🗃 苷

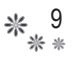

# 二、【基本電腦系統需求】

硬體:

(→中央處理器(CPU): Pentium III 2 GMHz以上。(二記憶體(Memory): 2G以上。)

(三)音效卡-內建或獨立皆可。

(四)耳機或喇叭。

(五)DVD光碟機。

#### 軟體:

(→作業系統:Windows XP以上(需Service Pack 3)

以上)(以Windows 7為最佳)。

□網路連線:需可上網,寬頻網路最佳(建議使用有 線方式上網)。

(三)建議螢幕解析度:1024×768或以上。

四須有安裝.NET Framework 4.0版以上(若無安裝,本數位學習平台-主程式安裝光碟會提供您 安裝程式,請配合安裝。)

P.S.平板電腦、手機不適用本數位學習平台。

P.S.一些例如警察機關的公用電腦因為有防火牆,所以無法安裝本數位學習(教學)平台,建議安裝於個人電腦或筆電上,特此說明。

10 \*

## 三、【權利與限制】

→一人一授權三機一帳號。

本教材限制並僅授權於個人用戶唯一(以個人唯一 身分證為唯一帳號)使用,並可在三台電腦(包含 可攜式電腦)上安裝及使用本數位學習函授教材軟 體(以下簡稱本軟體),此限制措施乃為確保本軟 體在有效授權電腦上運作,同一使用者只能使用一 帳號註冊,以保障 貴用戶於本數位學習平台上之 使用學習之權利。

為保障付費者使用權利,一旦有同一時間不同台電 腦重複登入之狀況逾三次,則該帳號將以停權處 理。

### ⇒特別條款:一經註冊即不得退換一請您慎重考 慮後再行註冊,謝謝。

本公司在教學軟體上已提供「試讀版本」之鑑賞服 務,希望使用者在充分了解本教材特色後才決定購 買本產品。會(學)員訂購取得任何一科本教材 後,只要一經上網<u>登入序號註冊成功並取得憑證</u>, 即不得以任何理由要求退費。若因此造成您的不 便,敬請見諒!

#### ㈢註冊義務及隱私權保護。

1.首次註冊使用本教材時,使用者須依註冊申請程

序所提示之項目,登錄正確、真實及完整之個人 資料,資料-經確認送出即不得變更。

\* 11

- 2.安裝過程中會收集使用者電腦硬體資訊;使用者 所提供之個人資料如有填寫不實,造成使用上權 利受損,由該使用者自行承擔;所提供之個人資 料違反或破壞本公司服務宗旨或有任何誤導之虞 者,本公司有權隨時終止該使用者的會(學)員 資格及各項會(學)員服務。
- 3.如因登錄不實資料或冒用他人名義以致於侵害他人之權利或違法時,應自負法律責任,如因此造成本公司損害,應由使用者負賠償之責任。
- 4.對於使用者所登錄或留存之個人資料,其目的為 提供更完善的服務,僅作購買用戶管理、寄發最 新考情資訊及相關活動通知之使用,本公司將恪 遵個人資料保護法之規定予以保密,並不作其他 用途。

#### 四資訊及軟體接收與更新。

 使用本教材(包含教材內容、本公司活動等資訊 (料)、更新內容及個人化資料等)<u>須連上網際</u> 網路才能瀏覽並存取,有效權限期滿即失去此權 利(即超過有效權限時,您只能讀到<u>期滿前的最 後一個版本</u>之教材內容等資訊(料),並無法享 有後續各項更新後資訊(料)之服務)。

- 12 **\*** \* \*
- 2.為使會(學)員能便利使用本教材,將不定期更 新本軟體版本,此會覆蓋前一版本,但仍會保留 您的個人基本資料,不會遺失。
- 3.有效權限到期後,若未續訂,教材內容等資訊
  - (料)的部分僅為使用者保留 半年,期滿後將 移除、無法再讀取。
- 4.續訂規定,請見本公司官方網站公告。
- (五)使用限制。
  - 本教材係授權使用而非出售賣斷。本公司擁有本 教材之所有權、著作權及營業秘密、專利權以及 其他智慧財產權,並擁有相關文件之著作權,且 保留所有此份註冊條款未明示授予使用者之權 利。
  - 2.為保護會(學)員個人資料及個人筆記價值,本 公司不提供本教材轉讓其他人之服務。
  - 3.不得將本教材出租、出借或轉讓他人,亦不得分 別使用本教材之軟體元件或相關文件向其他人提 供服務。
  - 4.不得對本教材及本軟體之全部或一部分進行 反向工程(reverse engineer)、反編譯 (decompile)、修改、翻譯、分解、尋找發現原 始碼或開發衍生作品等違反著作權法之行為。使 用者亦不得授權他人從事上述禁止之行為。

5.本教材及本軟體受台灣之著作權法、營業秘密 法、專利法及國際公約之保護,若有違反,本公 司得保留法律追訴權。

\* 13

(六)附録。

本數位學習函授教材(以下簡稱本教材)之所有內容,由士明圖書文化事業有限公司發行之,任何人 不得任意將部分或全部內容以任何方式傳播或散播 之(如不得<u>公開播放、不得列印</u>等),違者依著作 權法之民、刑事責任論處。 14 **\*** \* \*

# 四、【數位商品內容】

本數位商品(數位學習函授教材)內容包含:

⊖數位光碟:

採用特殊數位技術之加密光碟。

(含數位學習平台安裝光碟及各學科教材光碟。學 科教材光碟則視購買科目而定,並非每科皆附有光 碟,請參照各產品外盒說明。)

#### (二)授課講義:

提供配合授課老師上課光碟使用之書面講義。惟仍 需視購買科目之不同而定,並非每科皆附有本講 義。

(三)使用手冊:

請詳閱本使用手冊中各項說明,可協助使用者了解 本教材及本軟體之使用方式,並明瞭個人權利與相 關限制。

四註冊序號:

每項產品(科目)皆提供不同之序號以供進行商品 註冊之使用。請妥加保管!若因使用者個人疏失而 流失該序號,本公司將不進行補發作業。

\* 15 \* \*

# 五、【數位學習平台安裝及更新】

→士明數位學習平台-Win版(以下稱本平台)安裝:

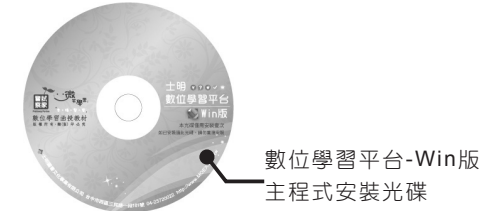

Step1.放入光碟,開啟放入光碟的光碟機,點 選主程式安裝檔。

(檔名: MoexDigitalReaderCloudSetup.exe)

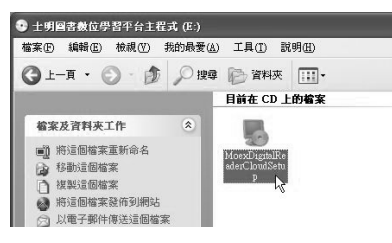

Step2. 偵測到您電腦的. NET Framework 4.0

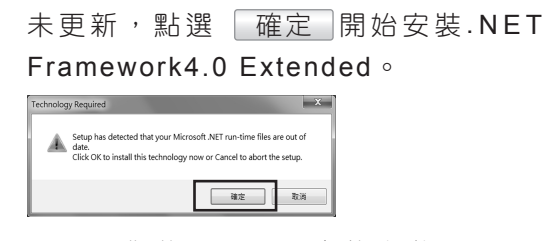

P.S.若您的電腦上已完整安裝過.NET Framework4.0 Extended,則會直接安 裝本平台主程式。 Step 3.安裝完Framework4.0後,跳出本平台安裝

16 \*

ି **米**  \*

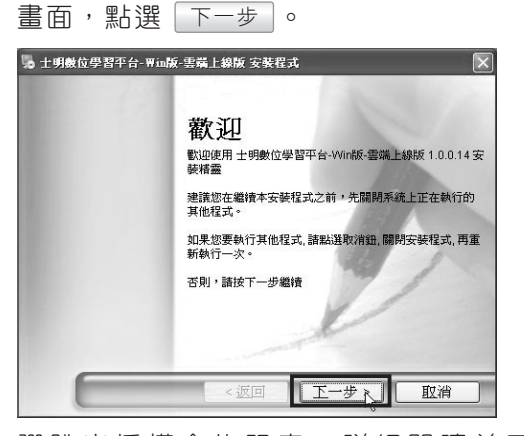

Step4.彈跳出授權合約視窗,詳細閱讀並同 意本數位學習平台之註冊條款後,勾 選「我同意遵守授權合約」,並點選 下一步。

| 雙權合約<br>請仔細閱讀下列之授權合約                                                                |   |
|-------------------------------------------------------------------------------------|---|
| 在閱讀並接受此份所有條款之前,請勿安裝或使用本數位數<br>材數學軟體(即士明數位學習平台)~>>>>>>>>>>>>>>>>>>>>>>>>>>>>>>>>>>>> | < |
| <ul> <li>○ 既同意運守授權合約</li> <li>○ 我不同意運守授權合約</li> </ul>                               |   |

Step 5.安裝完成,點選 完成。

註:若您購買多科目教材,本平台主程式僅需安裝一 次即可。

\* 17 \* \*

#### □數位學習平台更新:

每次開啟士明數位學習平台皆會跳出檢查數位學習 平台程式是否有更新視窗。

Step1.點選桌面 № 「士明數位學習平台-Win 版」捷徑,跳出登入畫面及檢查更新視 窗。

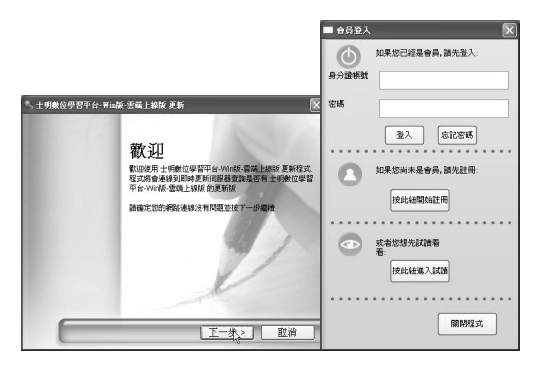

0

Step2.先在檢查更新視窗按 下一步

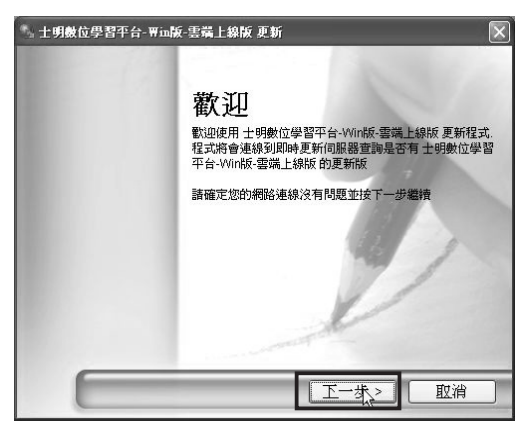

18 **\*** \* \*

Step3. 檢查到有可用更新,點選下一步。

| 。士明數位學習平台-平                           | m版·雲端上線版 更新 📃                |
|---------------------------------------|------------------------------|
| 有可用的更新<br>被下一步更新士明敏位                  | 學習平台-Wit版·書碼上總版              |
| 有一個 士明數位學習 <sup>2</sup><br>諸按下一步進行更新作 | F台-Win版-審講上解版 的更新版本可升級<br>■業 |
|                                       | 1                            |
|                                       | < 上一步 <u>王一步</u> 取消          |

P.S.若數位學習平台已是最新版本,則接 Step 12.。

ି **\*** 

\*

Step4.下載更新檔案中,請稍候。

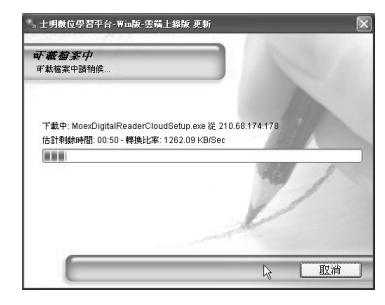

Step 5. 點選 下一步 開始安裝。

| ೄ 士明戴位學習平台- ₩in | 版-雲端上線版 安装程式        |
|-----------------|---------------------|
|                 | <ul> <li></li></ul> |
|                 |                     |

\* 19 \* \*

### Step6.檢查到現有已安裝舊版本,點選 NEXT

移除現有舊版本。

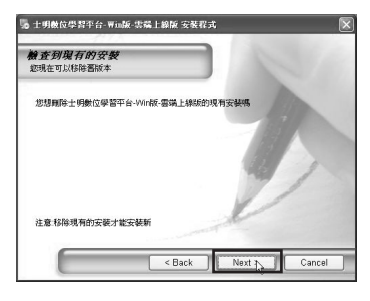

Step7.彈跳出授權合約,詳細閱讀後勾選「我

同意遵守授權合約」,點選「下一步」。

| 授權合約<br>諸仔細閱讀下列之按權合約                                                                                          |                                                                             | 1                                                                                                    |                                                   |   |
|----------------------------------------------------------------------------------------------------|-----------------------------------------------------------------------------|----------------------------------------------------------------------------------------------------|---------------------------------------------------|---|
| 在閱讀並接受此份所有條款<br>材較學軟體(即士明數位學<br>或本數位學習言許可接受此份所有條款<br>使用本軟數位學習言許可接受此份所<br>此份所有條款作簡優之的<br>社份所不簡優之可<br>有例公司(少之句) | と前平月月<br>前<br>一<br>一<br>一<br>一<br>一<br>一<br>一<br>一<br>一<br>一<br>一<br>一<br>一 | (裝或使用本<br>()以下簡稱)<br>有條款使用本<br>()<br>()<br>()<br>()<br>()<br>()<br>()<br>()<br>()<br>()<br>()<br>()<br>() | 数本才較<br>位<br>軟<br>員<br>體<br>有<br>者<br>業<br>力<br>井 | ~ |
| <ul> <li>(學)使用之權利與限制」;</li> <li>● 既同意遵守授權合約</li> </ul>                                                        | 沃部芬亨會                                                                       | 仔細閱讀。                                                                                                    | 02.92.43                                          | * |

Step8.點選 下一步,開始舊版本反安裝將移除 舊版本之平台。

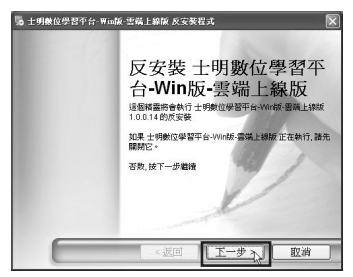

20 **\*** \* \*

> Step 9.反安裝完成,點選 完成 後,開始自 動安裝新版本。

ି **米** 

\*

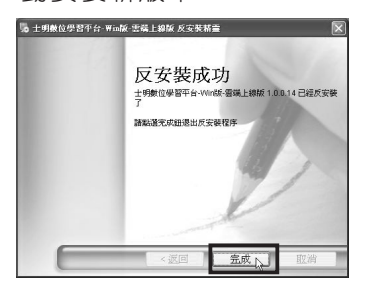

Step10.安裝中,請稍候。

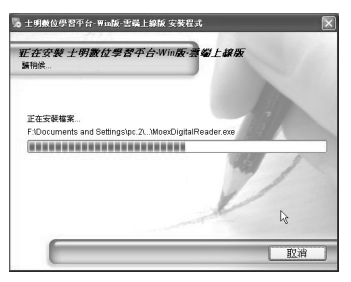

Step11.新版本安裝成功,點選 完成 關閉視 窗,桌面並會出現 № 「士明數位學習 平台-Win版」捷徑,表示您的平台更 新動作已完成。

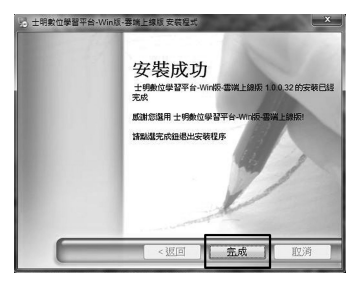

Step12.點選桌面 🔊 「士明數位學習平台-Win 版」捷徑,跳出登入畫面及檢查更新視 窗。

\* 21

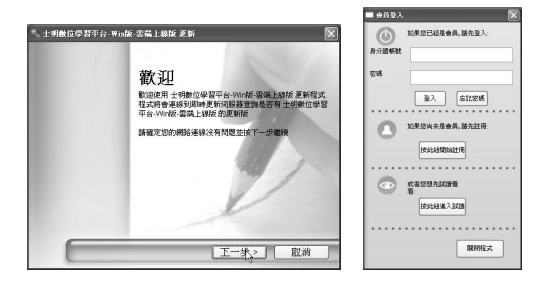

Step13.先在檢查更新視窗按「下一步」。

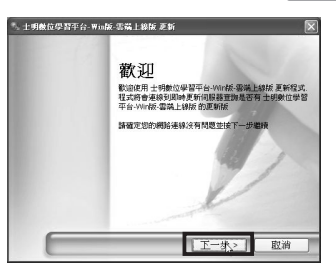

Step14.出現已是最新的視窗,點選 關閉, 即可進入登入視窗畫面,並開始試讀或

註冊∘

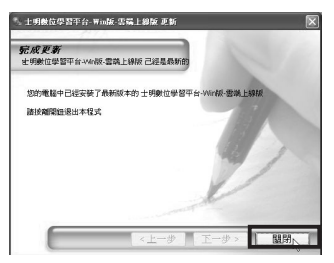

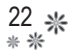

# 六、【註冊、驗證及使用流程說明】

(→)試讀:

完成本教學軟體之安裝後,無需註冊,即可閱 讀本公司發行之數位學習函授教材之試讀版本 (試讀版僅提供部分教材內容供讀者閱讀)。

ି **米** 

Step1.士明數位學習平台會員登入視窗中,點選

|          | 如果您已經是會員, 請先登入:     |   |
|----------|---------------------|---|
|          | 身分證帳號               |   |
|          | 密碼                  |   |
|          | 登入 忘記密碼             |   |
|          | 如果您尚未是會員, 請先註冊:     |   |
|          | 按此紐開始註冊             |   |
|          |                     |   |
|          | 顯閉程式                |   |
| Step 2.進 | <b>進入試讀,點選</b> 確定 。 | 0 |
|          | ×                   |   |
|          | 您目前即將進入試讀模式.        |   |
|          | 確定                  |   |

按此鈕進入試讀。

Step3.跳出公佈欄,詳細閱讀公告後,點選

\* 23

| ana ana ana ana ana ana ana ana ana ana |                                     |
|-----------------------------------------|-------------------------------------|
| 于日月公用                                   | 间欄                                  |
| MOEX "                                  |                                     |
| 發佈日期 5/30/2012 9:30 上午                  | 個人化工具 (第2.股東部政治能) 脱树酸公告             |
| <b>發作日期</b> 5/23/2012.9.19 上午           | 關於朱老師10年各項管察人員考試和沈秋村탈考約重點應上來事直10.66 |
| <b>最佈日期</b> 5092012435下午                | 士明圖書交紀事業制限公司數位款材更換新平台公告             |
| <b>續作日時</b> 5/38/2012.6.24 下午           | 新平台(土明教位学習平台一vio前) 目其新聞記 公告         |
| THAT DIRL AND DOCTORS HARD TO A         |                                     |

Step 4. 進入學習中心,點選教室。

(在此以點選「數位函授教材(教學)」為例)

| 秘密来    | 就,數位過過数材(数        | <b>R</b> 1 |
|--------|-------------------|------------|
| E 34.9 |                   | <i>F</i> ) |
| 警察考試   | - 數位K書中心 - 獨家精    | 選題庫        |
|        | Conners of Contra |            |
| 高普特考暨各 | 類公民營考試學習中心        | (G系列)      |

Step5.進入教室,點選課程分類。

(在此以點選「朱源葆數位函授學習教室」為例)

| RANA                |  |
|---------------------|--|
| Nelg.C 警察英文數位函授學習教室 |  |
| 羅傳暨數位函授學習教室         |  |
| 朱源蔡數位函授學習教室         |  |

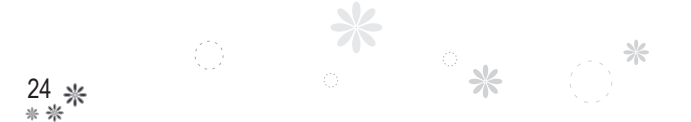

Step6.點選課程代號及名稱。

(在此以點選「PD005-公文與論文(警察)」為例)

|                                                               | × |
|---------------------------------------------------------------|---|
| 回教室                                                           | - |
| <ul> <li>◇ PD005-公文與論文(警察)</li> <li>◇ PD002 際解標情報報</li> </ul> |   |
| <ul> <li>♥ PD055-警察法規(含公務人員行政中立法)(測驗+問答</li> </ul>            |   |
| ◇ PD026-警察勤務(暨警察學)(測驗+問答)                                     |   |
| (※) PD001-論文。作文得分秘笈                                           |   |
|                                                               |   |
| н                                                             |   |

Step7.點選課程分冊,出現等待中畫面,教材 開啟時需<u>等待下載</u>。

(在此以點選「PD005-公文與論文(警察)」為例)

| 等待中 |
|-----|
| •_  |
|     |
|     |
|     |
|     |
|     |
|     |
|     |
|     |

Step8.跳出教材版次資訊,點選 確定。

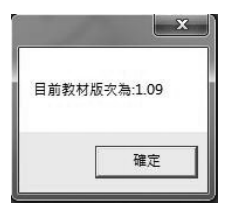

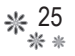

Step9.跳出檔案開啟成功,點選 確定。

| - 1       | x         |
|-----------|-----------|
| 教材檔案版次:1. | 09檔案開啟成功. |
|           | 確定        |

Step10. 開啟教材,選取數位教材綱要下之章節

後即可觀看試閱內容。

| ********                                                                                                    |        | POPULATION AND A DESCRIPTION OF A DESCRIPTION OF A DESCRI |
|----------------------------------------------------------------------------------------------------|--------|----------------------------------------------------------------------------------------------------|
| Britegy     Control (Control (Contro) (Control (Control (Contro) (Control (Contro) (Cont                                                                                                    |        | 1<br>1<br>1<br>1<br>1<br>1<br>1<br>1<br>1<br>1<br>1<br>1<br>1<br>1<br>1<br>1<br>1<br>1<br>1                                                                                                    |
| RECEIPTION CONTRACTOR<br>RECEIPTION CONTRACTOR<br>RECEIPTION CONTRACTOR | (annex |                                                                                                    |

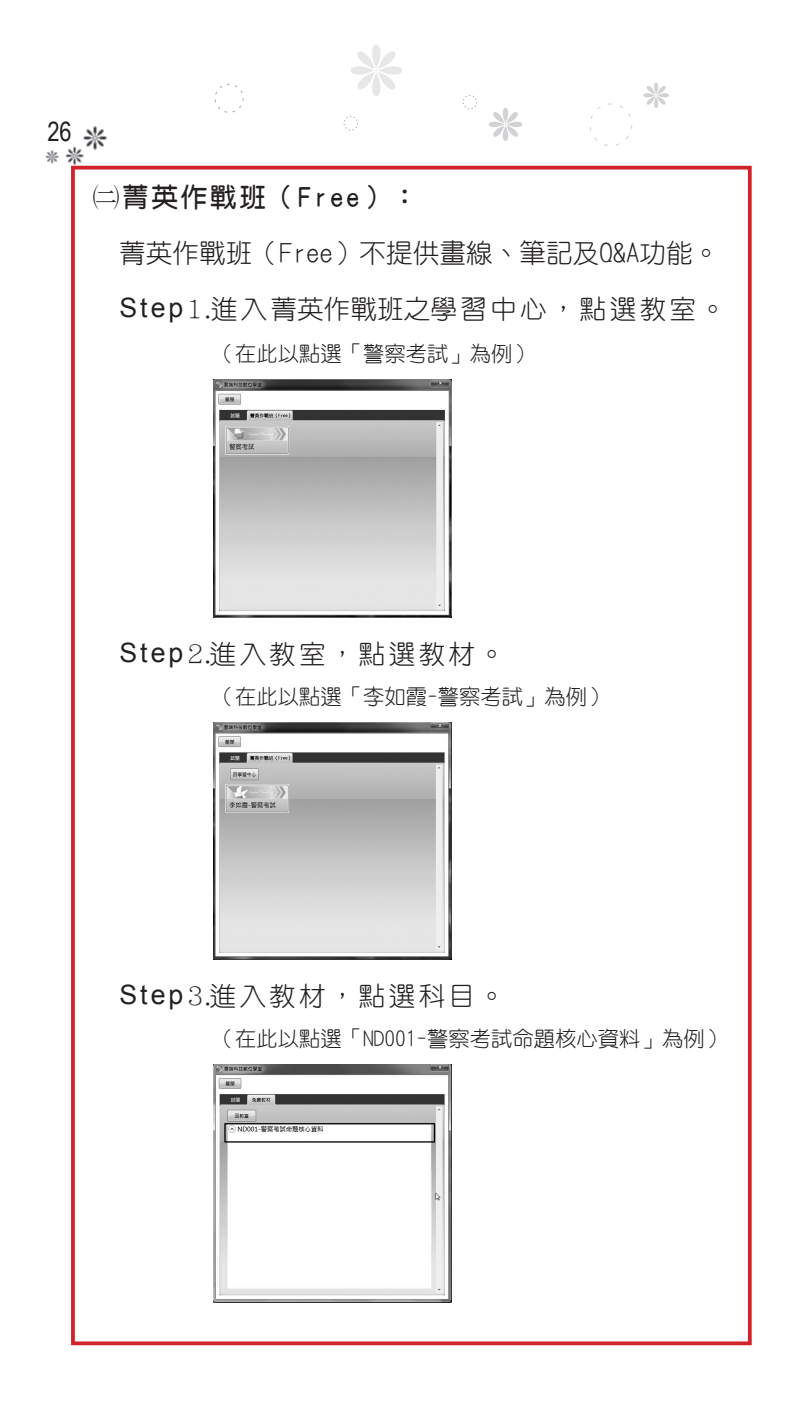

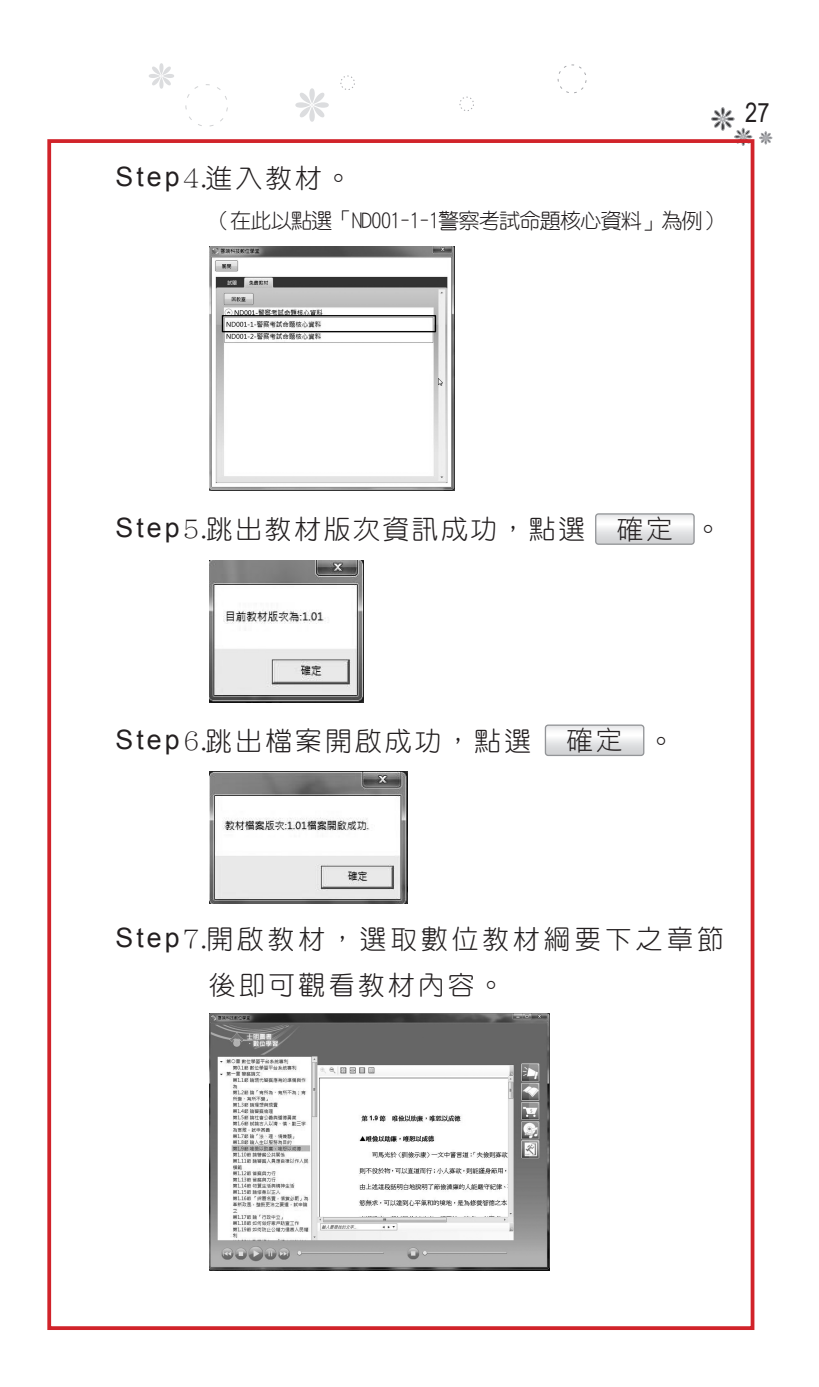

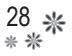

(三)會(學)員的註冊:

新會(學)員註冊及驗證流程說明:

Step1.士明數位學習平台登入視窗中,請點選

ି **\***  \*

| 按此針    | 钮開始註冊 )。                                                |
|--------|---------------------------------------------------------|
| ■ 會員登入 | X                                                       |
| 0 :    | 如果您已經是會員,請先登入:                                          |
| 身分趨帳號  |                                                         |
| 定理     |                                                         |
|        |                                                         |
|        | 登入 忘記密碼                                                 |
| 0      | 如果您尚未是會員,請先註言;                                          |
| 0      |                                                         |
|        | 按此證開始註冊                                                 |
|        | 17 - 24 - 7 - 28 - 77 - 6 - 78 - 78 - 78 - 78 - 78 - 78 |
|        | K 4 72/27C 8A 87 (2 12)                                 |
|        | 按此经進入試讀                                                 |
|        |                                                         |
|        | 關閉程式                                                    |
|        |                                                         |

Step2.彈跳出會員註冊同意書視窗,詳細閱讀

| 註冊條款,並點選 我同意                                                                                                    | ] 0 |
|----------------------------------------------------------------------------------------------------|-----|
|                                                                                                    |     |
| 在模型並優先的所有的之言,确認完解或使用工業也對林校學軟體(例上到那位變單平台-VNNE-以)。<br>T種基本其的國家工業也變型不合)。在 週刊用原因所有的有限的集。才具有使用本軟種工作可做。當 奧用<br>所經行在執環使用本軟種者,視為 圓用所提供此份所有限的。                                                                                                    |     |
| 社会所有性整体由 重用所(使用者)與士明羅書文化學展有除公司(以下簡領本公司)之間所成立之具<br>可違称以表力之契約。共分成「重位数材(學)開夏與知。及「重位数材(學)使用之種利與因素」而不<br>部分。時外已經緩後。                                                                                                    |     |
| 第一部分: 割位数4 (骨) 項目預加<br>1.素表に目が(()) (1) (TRNA14541) 2)(方利約3-16-2)(利用目前)(2)(第一時)(2)(第一時)(2)(第)(第)(2)(第(第)(2)(第)(第)(2)(第)(第)(2)(第)(第)(2)(第)(第)(2)(第(第)(2)(1)(1)(3)(1)(2)(1)(2)(1)(1)(1)(1)(1)(1)(1)(1)(1)(1)(1)(1)(1) |     |
| 第二部分: 整位数点( 倍) 使用之被有限困惑<br>1. ~人—每里一幅4 ~ 注目标的就算接触,用户正当动意。( 信点可谓式電音)<br>1. 空从每里一幅4 ~ 注目标的就算接触,用户正动电影。( 信点可谓式電音)<br>成型而一幅1211。11推 有用户正式是和证书自己发展的过程重量上算不,用一把用的<br>成型而一幅1211。11推 有用户正式是和证书自己发展的之间。<br>2. 点用户所的言意想来能好。成品记书自由资格和影子之语自。主编正语,真真态思<br>为之后。如果,我用一幅调整出版子用的问题。                                                                                                    |     |
| 、 伊朗油印造街市 電磁合管電道機会中, 電磁合体建立力) 型利的指導意文 **           和問題         五不純量                                                                                                    |     |

Step3.彈跳出填寫生日資料提示視窗,請點選

\* 29

| 確定     | 0    |
|--------|------|
|        | ×    |
| 諸記得塡寫生 | 日資料. |
| 確定     |      |

Step4.跳出會員註冊視窗,依序填入資料。填 寫完會員資料後,點選 註冊 完成註 冊。

> (請務必填寫正確基本資料,以便您的會員及教材啟動 碼寄送,如有填寫不實之情形,而造成您使用上權利之 受損,須自行負責。)

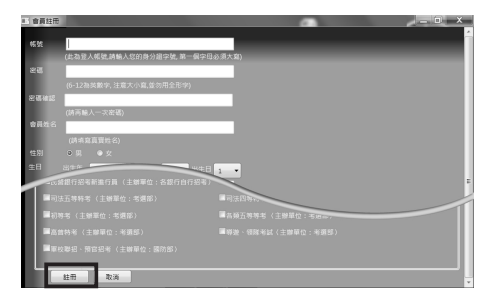

Step5.跳出啟動碼已寄送至手機及E-Mail提示

視窗,點選 確定 。

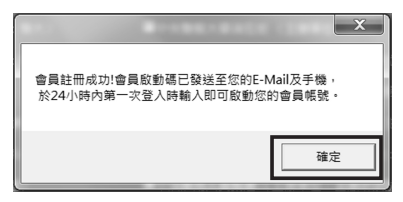

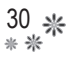

Step6.回到會員登入視窗,輸入帳號密碼,點

ି **米** 

\*

| $\bigcirc$ | 如果您已經是會員   | l, 請先登入:  |
|------------|------------|-----------|
| 身分證帳號      | A123456789 |           |
| 密碼         | •••••      |           |
|            | 量入         | 。<br>忘記密碼 |

重新登入入

Step7.跳出輸入啟動碼提示視窗,點選 確定。

|   | ×               |   |
|---|-----------------|---|
| 1 | 月釉人啟動碼,以啟動會員帳號。 |   |
|   | 確定              | 1 |

Step8.輸入手機或E-mail收到的「士明數位學

習平台會員啟動碼」,點選 送出。

(建議直接複製E-mail內驗證碼貼上。)

| ■ 會員註冊序號提交 _ □ X |
|------------------|
| 請輸入您註冊時系統發佈的飯勤序號 |
| 啟動碼              |
| 送出取消             |

Step 9. 會員註冊啟動成功,點選 確定。

| 您的會員註冊啟動成功. | _     | X .    |
|-------------|-------|--------|
| 確定          | 您的會員問 | 冊啟動成功. |
| 1000        | Г     | 確定     |

Step10.啟動成功後即可回到會員登入視窗,輸

\* 31 \* \*

入帳號密碼,點 登入 再次登入。

| 0       | 如果您已經是會    | 員,請先登入: |
|---------|------------|---------|
| 身分證帳號   | A123456789 |         |
| 28<br>8 | •••••      |         |
|         | 登入         | 忘記密碼    |
|         |            |         |

Step11.跳出公佈欄,可點選公告閱讀,之後請

| 點選 | 關閉公佈欄 | c |
|----|-------|---|
|----|-------|---|

| MOEX -24                                   |                                        |
|--------------------------------------------|----------------------------------------|
| 發展目標 5002012930上年                          | MARIN (MEEMBRAND) DVDE20               |
| <b>發育日期</b> 5025002919上午                   | 關於未老時111年各項管導人員考試和產充於材證考訂黨就經上來事直111.65 |
| 發展目標 5020124357年                           | 土明國書次北寧國有限公司數位和时更換新平台公告                |
| <b>發展日期</b> 518-2012-6:34 平午               | 新世界(主动数位参加中非一+++約) IK使用3 公委            |
| 發的 10.188 5/20.2012 10.00 7 <sup>1</sup> 年 | 来源果把超2003「管制性素模型符」及2003「管制编文及公文」公告     |

Step12.跳出未購買或未註冊任何科目提示視

| 窗  | ,  | 點選       | 確え      | È | 0 |
|----|----|----------|---------|---|---|
| 未開 | 買或 | 未註冊任何科目, | 清開始註冊或詞 |   |   |

Step13.跳出學習中心視窗,請接本手冊第32頁

步驟回進行數位教材學科之註冊。

| Samue | 292   |      |       |   |   |   | -   |
|-------|-------|------|-------|---|---|---|-----|
| 82    |       |      |       |   |   |   |     |
| Eax   | 50.00 | 2051 | 12:00 |   |   |   |     |
|       |       |      |       |   |   |   |     |
|       |       |      |       |   |   |   |     |
|       |       |      |       |   |   |   |     |
|       |       |      |       |   |   |   |     |
|       |       |      |       |   |   |   |     |
|       |       |      |       |   |   |   |     |
|       |       |      |       |   |   |   |     |
|       |       |      |       |   |   |   |     |
|       |       |      |       |   |   |   |     |
|       |       |      |       |   |   |   |     |
|       |       |      |       |   |   |   |     |
|       |       |      |       |   |   |   |     |
|       | _     |      |       | _ | _ | _ | · . |

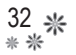

四數位教材學科之註冊 - 商品(本教材)之註冊 及驗證流程說明:

Step1. 會員登入後自動跳出學習中心,請點選

| 註冊。            |   |
|----------------|---|
| 》雲端科技數位學堂      | × |
| 親閉             |   |
| 已購買 試閱 免费教材 註冊 |   |
| Step1.輸入新書序號   |   |

ି **\***  \*

P.S.進入數位學習平台後,點選右側選單 ▲ 亦可開啟學習中心。

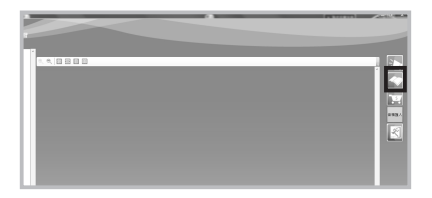

Step2. 輸入欲註冊數位教材之序號後,點選

|        | 送出。                                                             |
|--------|-----------------------------------------------------------------|
|        | ※日本社会工会業 第二日本社会工会社会社会社会社会社会社会社会社会社会社会社会社会社会社会社会社会社会社            |
| Step3. | 教材序號提交成功,點選 確定。                                                 |
|        | ■ X<br>教材序就重交成功,教材驗證項已錄送至信約6-mall與手機變品,攝於24小時內<br>■ 人教材驗證項用成約動, |
|        | 機定                                                              |

\* 33 \* \*

Step4.輸入手機或E-mail收到的驗證碼,點

送出。

(建議直接複製E-mail內驗證碼貼上。)

| <b>香味科技教位毕堂</b>      |    | The second second | - 8 |
|----------------------|----|-------------------|-----|
| 展開                   |    |                   |     |
| 已納賞 試暖 免疫软环          | 注日 |                   |     |
| Step1.输入新書库號         |    |                   |     |
|                      |    | 現出                |     |
| Step2.輸入手撥或mail中的動證碼 |    |                   |     |
|                      |    | 建出                |     |
| 注意)敏度语题为24小钟内输入      |    |                   |     |

Step5.教材啟動成功,點選 確定,至「已 購買」區使用數位教材。

|              | ×           |
|--------------|-------------|
| 收材啟動成功,請至已購買 | (區開始使用您的教材。 |
|              |             |
|              | 確定          |

Step6.商品註冊成功後,商品會出現在學習中

心內「已購買」的選單中。

(註冊成功後登入則不需再重複註冊該數位教材。)

Step7.點選數位學習中心。

(在此以點選「警察考試-數位K書中心-獨家精選題庫」

為例。)

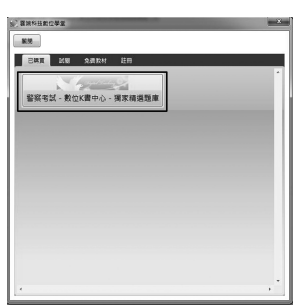

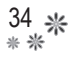

#### Step 8.點選數位學習教室。

(在此以點選「朱源葆數位K書中心學習教室」為例。)

ି **米** 

| 展開             |   |
|----------------|---|
| 已開來 試練 免疫和终 註錄 |   |
| 原筆器中心          |   |
| 朱漆葆數位K書中心學習教室  | _ |
|                |   |
|                |   |
|                |   |
|                |   |
|                |   |
|                |   |
|                | * |

Step 9.進入教室,點選教材。

(在此以點選「PD024-刑法(問答)」為例。)

| 要請科技教          | 立學堂   |      |    |      | ×   |
|----------------|-------|------|----|------|-----|
| 19.92<br>19.92 |       |      |    |      |     |
| 己納賀            | 14.98 | 免費数材 | 註冊 |      |     |
| 日教室            |       |      |    |      | ^   |
| PD024          | 4-刑法( | 問答)  |    |      | ]   |
|                |       |      |    |      |     |
|                |       |      |    |      | ш   |
|                |       |      |    |      | 11  |
|                |       |      |    |      | Ш   |
|                |       |      |    |      | Ш   |
|                |       |      |    |      |     |
| •              |       |      |    |      |     |
|                |       |      |    | <br> | · · |

Step10.進入教室,點選教材分冊。

| 才 註冊 |            |
|------|------------|
|      |            |
|      |            |
| ₿)   |            |
|      |            |
|      |            |
|      |            |
|      |            |
|      | -          |
|      | # 註冊<br>2) |

Step11.即可進入數位學習平台。

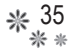

(三)商品(本教材)之資料與音檔匯入流程說明:

Step1.放入各學科數位教材光碟。

Step2.進入數位學習平台後,點選右側選單 💽。

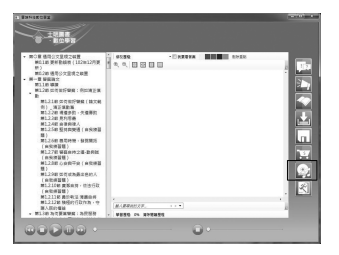

Step3.跳出開啟舊檔視窗,開啟放入數位教材 光碟的光碟機。

 Altrast
 Implementation
 Implementation
 Implementation
 Implementation
 Implementation
 Implementation
 Implementation
 Implementation
 Implementation
 Implementation
 Implementation
 Implementation
 Implementation
 Implementation
 Implementation
 Implementation
 Implementation
 Implementation
 Implementation
 Implementation
 Implementation
 Implementation
 Implementation
 Implementation
 Implementation
 Implementation
 Implementation
 Implementation
 Implementation
 Implementation
 Implementation
 Implementation
 Implementation
 Implementation
 Implementation
 Implementation
 Implementation
 Implementation
 Implementation
 Implementation
 Implementation
 Implementation
 Implementation
 Implementation
 Implementation
 Implementation
 Implementation
 Implementation
 Implementation
 Implementation
 Implementation
 Implementation
 Implementation
 Implementation
 Implementation
 Implementation
 Implementation
 Implementation
 Implementation
 Implementation
 Implementation
 Implementation
 Implementation

Step4.全選(快速鍵:Ctrl+A)光碟中的資

料,然後按開啟舊檔。

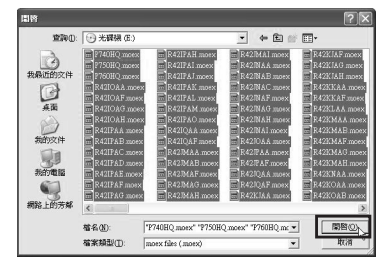

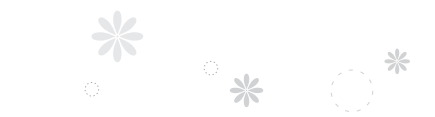

36 **\*** \* \*

Step 5. 資料匯入中,請稍後。

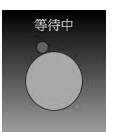

Step 6.資料音檔匯入成功,請點選 確定。

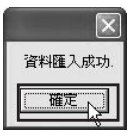

Step7.匯入完成後,點選章節列有音檔的部分,確 認是否有聲音。
(六)商品(本教材)之數位教材補充「更新音檔」

\* 37

**匯入流程說明:**(數位教材補充更新資訊會公布於數 位平台公佈欄及士明官網最新消息(www.MOEX.com. tw)。)

Step1.請至www.pebo.com.tw,點選左側按

鈕列的「音檔下載」。

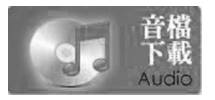

Step2.點選欲要更新之數位教材音檔,進行音 檔下載。

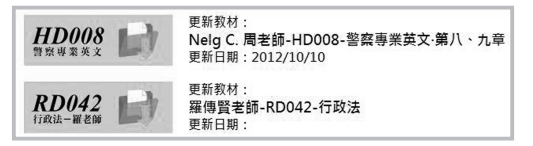

Step3.下載中請稍後。

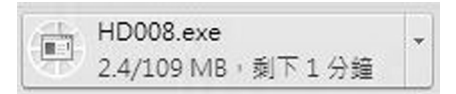

Step 4.請按右側的箭頭,選取保留。

|                                 |   | 捨棄(D)   |
|---------------------------------|---|---------|
|                                 |   | 保留(K)   |
|                                 |   | 瞭解詳情(L) |
| HD008.exe<br>下載內容不正常,可能會有危險。 捨棄 | - |         |

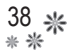

Step5.圖示變換。

HD008.exe R

ି **米**  \*

Step6.點選右側的箭頭,選取開啟。

|           | 開啟(O)<br>永遠開啟這類檔案(A) |
|-----------|----------------------|
|           | 在資料夾中顯示(S)           |
|           | 取消(C)                |
| HD008.exe | *                    |

Step7.安全警示窗,請點選執行。

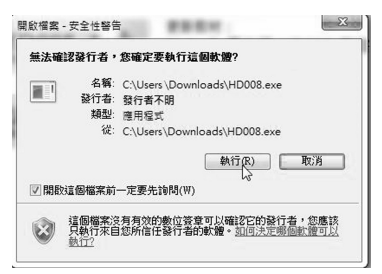

Step8.解壓縮視窗,先選擇資料夾存放的位置,請點選預覽;確定位置後,請點選 解壓縮。

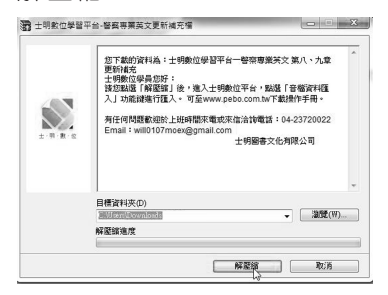

Step9.解壓縮完成後,於存放位置,查看是否 有音檔資料夾。

\* 39

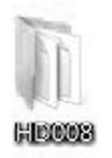

Step10.同(五)商品(本教材)之資料與音檔匯入 流程說明(P35~P36)。

> P.S.如要觀看更詳細的「更新音檔」操作 步驟,請至音檔下載更新網站(www. pebo.com.tw)。

# (出商品(本教材)之數位教材補充音檔,操作手 冊觀看方式說明:

ି **米** 

Step1.請至音檔下載更新網站(www.pebo.com. tw)。

Step2.點選網頁中左側按鈕列中的「操作手 冊」。

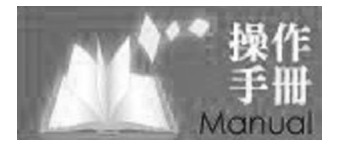

Step3. 選擇操作手冊觀看方式:

2-1書面的操作手冊PDF檔。

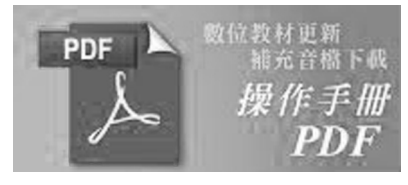

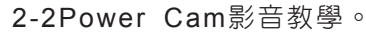

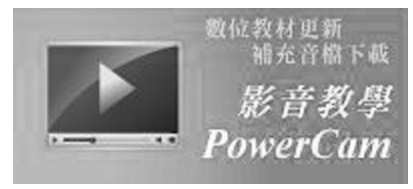

## 七、【數位學習平台功能簡介】

(→)隨時瀏覽:

只要連上網際網路便能透過遠距教學模式,在任何 時間、地點享受完整有系統之學習。

\* 41

(二)教材內容搜尋:

找書翻書不求人,輸入關鍵字,迅速找到閱讀教材 章節之內容。

(三)隨選播放:

章節架構清晰,可總覽全方位教材內容,預習或複 習時可自由挑選播放學習之章節。

音檔播放功能優化:改善音質、音量,新增分段播 放功能。

四即時更新:

為提升學習效益與因應教材內容之修改,提供瀏覽 器功能、本教材內容及本公司活動等資訊(料)之 即時更新服務。

數位學習平台更新:每次登入數位學習平台須手動 檢查版本並更新,即可即時提供最新平台功能。

(五)筆記與重點 – 個人化工具:

教材內文可畫重點,段落結尾處可做筆記。讓您快 速進入前次閱讀狀況。

(六)線上續約功能:

續約可直接於數位學習平台內操作,快速便利,學 習不中斷。

ି **米** 

\*

(七)一人一授權三機一帳號:

避免因電腦壞掉等突發狀況而不能使用數位學習平 台,但還是建議您於符合本軟體、狀況穩定及您個 人使用上便利等需求之電腦上進行安裝。

特別注意:為保障付費者使用權利,一旦有同一帳 號同一時間不同台電腦重複登入之狀況逾三次,則 該帳號將以停權處理。

### 八、【數位學習平台介面說明暨使用範例】

\* 43

本教材數位學習平台上之介面主要分為四大區塊,其 分別為:

(-)課程綱要。

(二)播放控制器。

(三)閱讀介面/檢視工具/個人化工具/修改歷程。
(四資訊管理/教材管理。)

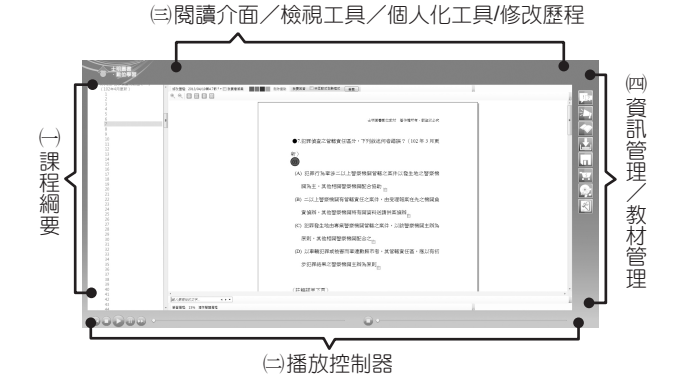

(一)課程綱要。

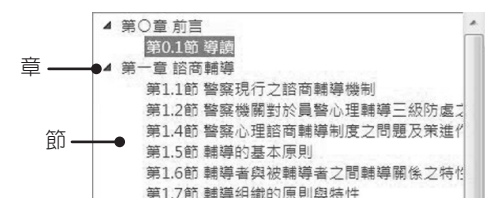

(二)播放控制器。

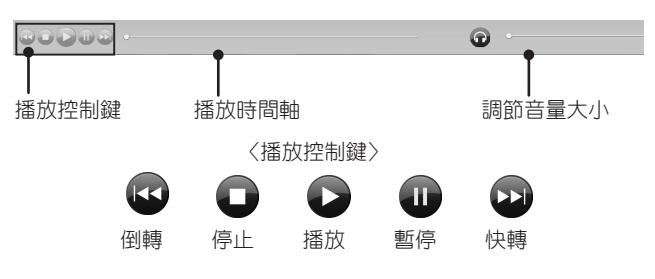

ି **米** 

\*

(三)閱讀介面/檢視工具/個人化工具/修改歷程。

1.介面功能介紹:

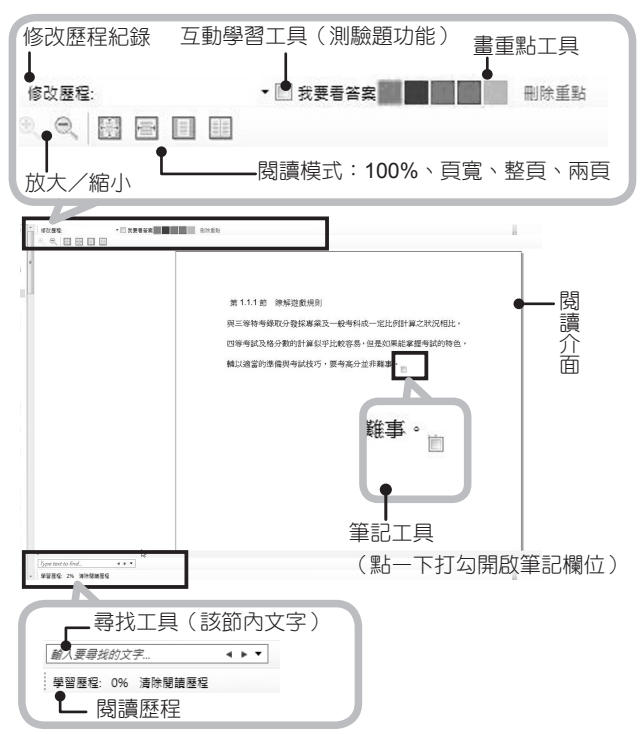

2.使用範例:

(1)畫重點工具(螢光筆功能):

將要畫重點的文字框選起來,至上方點選顏 色。

| □                            |
|------------------------------|
|                              |
| 第 1.1.2 節 考試科目的調整            |
| 國考要求 60 分及格,是屬於加權過後的平均分數。 折謂 |
| 是指專業科目各科平均分數乘以 80%,再加上國文、中國  |
| 英文各乘以10%,所加總起來平均後的分數。        |
| 四等考試方式只要依錄取名額多寡來決定平均錄取分數     |
| 考試題乘以加權比例有很大的差異。但前提是,兩者專業    |

(2)測驗題型互動式學習工具:

Step1.點選「我要回答」,會跳出目前題目, 點選箭頭後可選擇您認為正確的答案選項。

| 刪除重點 | 我要回答                    | □ 非互動式測驗模式         | 答案                        |
|------|-------------------------|--------------------|---------------------------|
|      | 第1題                     | • OA<br>0B         |                           |
|      |                         | ©c                 |                           |
|      |                         | © D                |                           |
|      |                         |                    | 4                         |
|      | · Patri                 |                    | L /th bd. 899 - デアリノー・ナイン |
|      |                         | 日/日 図226257チュノア    | 天律性官,下例相名                 |
|      | 1.0BI                   |                    |                           |
|      | (A) 組                   | 織法                 |                           |
|      | ●1.mm<br>(A) 組<br>(B) 組 | 織法<br> <br> 織法兼作用法 |                           |

Step2.點選「答案」時,其後方會出現各該題號,正確答案及您的對錯題目數統計。

ି **米**  \*

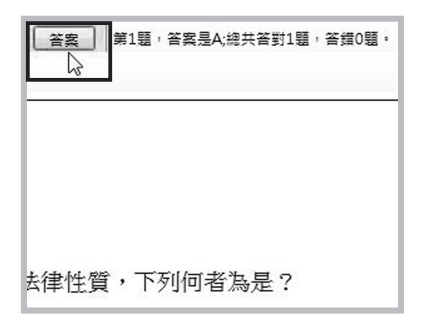

P.S.點選「我要看答案」時,其後方會 顯示該題目之正確答案。

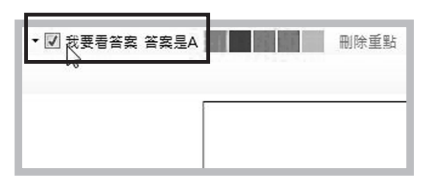

Step3.點選「非互動式測驗模式」後,一連串 做測驗題則不用點「答案」,其後方自 會出現各該題號、正確答案。

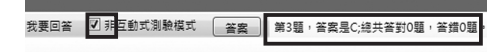

(3)修改歷程工具及使用步驟:

本數位學習平台特別設計「修改歷程工具」, 可讓您即時選取並查看半年內所有數位教材改 版時,其最新修正的更新時間及內容。

\* 47

Step1. 開啟數位教材後,於視窗最上方,點拉

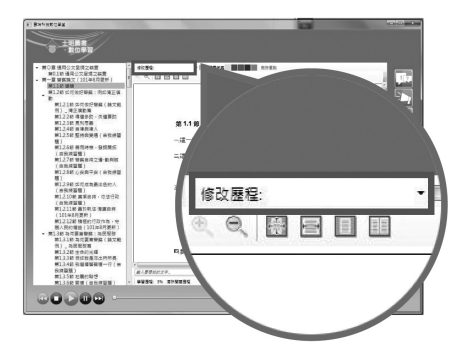

「修改歷程」之下拉選單。

Step2.點開下拉選單,即可看見條列式教材更 新的章節。更新日期依時間順序排列, 最新日期排序於最上方。

Step 3.點選列表中其中一個更新。

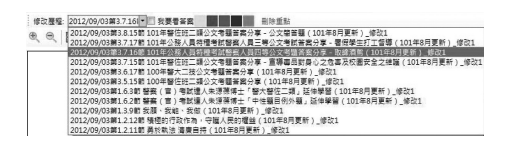

Step 4. 畫面將直接跳至您所點選的章節,即可

ି **米**  \*

查看更新。

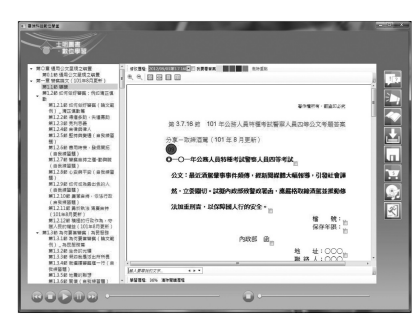

(4)更新數位教材標示:

數位教材中①標誌(閃爍的紅底),表示此數 位教材部分章節有做更新及修改,①則表示教 材更新之月份,按一下①會由閃爍的紅底變為 綠色,代表已經閱讀過該更新的部分。

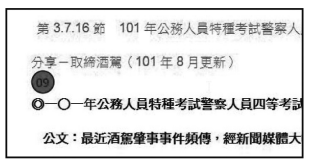

\* 49 \* \*

(四資料管理/教材管理。

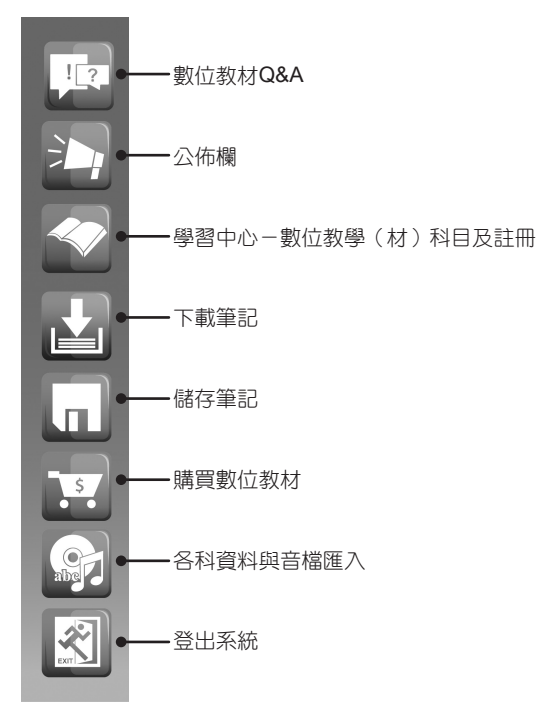

 1.強烈建議當要關閉本數位學習平台時,請先按儲 存筆記 
 役,使用本登出系統功能 
 (以 保障您的個人化工具(功能)能完整被保留,謝 謝!

50 **\*** \* \*

2. 開啟數位教材並點選對應章節後,點本教材Q&A

ି **\***  \*

|                                                 | 120 223               |             |                            |         |
|-------------------------------------------------|-----------------------|-------------|----------------------------|---------|
|                                                 |                       |             |                            |         |
|                                                 |                       |             |                            |         |
| 神輸入關鍵字                                          | 利出本頁章                 |             | 問紀錄工具                      |         |
| 問題教材 第二章行政<br><del>皇朝夏穴</del><br>問題內容<br>●───提目 | ま則験第2.1前 行政法概<br>目輸入處 | ▲ 2.下列何者屬於行 | <sub>政行為:1</sub><br>封應教材及雪 | 節       |
| 問題                                              | 回覆                    | 問題提交日期      | 回覆日期                       | 教材問題童節  |
| 12345678                                        | 1234567               | 2012年05月03日 | 2012年05月03日                | 第二章 行政法 |
| 這題答案怪怪的                                         | 沒問題啦!                 | 2012年05月02日 | 2012年05月02日                | 第二章 行政法 |
| 1234                                            | 4321                  | 2012年05月02日 | 2012年05月02日                | 第二章 行政法 |
| ■ 日解答提                                          | 問紀録/問題                | 夏總覽         |                            |         |

📭 會出現此視窗:

3.數位教材Q&A的功能介紹:

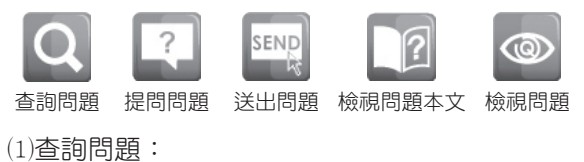

\* 51

Step1.輸入查詢關鍵字,選擇下拉式選單「列 出本頁問題」或「列出本教材問題」。

| 請輸入關鍵字 | 輸入文字            | 列出本頁問題 🗸 |
|--------|-----------------|----------|
| 問題教材   | 教材科目:RD024 教材名制 | 列出本頁問題   |
| 章節頁次   |                 | 列出本教材問題  |
| 問題內容   |                 |          |

Step2.設定完成點選 🖸 「查詢問題」。

Step3.顯示該版本相關問題之提問。

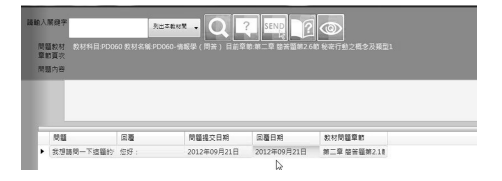

(2)提問問題、送出問題:

Step1.點選「提問問題」,於下方列輸入您的 問題。

| 議輸入關鍵字               | 列出本頁問題 🗸 |                                        |
|----------------------|----------|----------------------------------------|
| 問顧教材<br>章節頁次<br>問題內容 |          | ■1000000000000000000000000000000000000 |
| 7.                   | E這裡輸入文字  | De la                                  |

> Step 2.問題輸入完成,請點選 🔤 送出問題。 (3)檢視問題本文:

ି **\***  \*

透過查詢列出問題列表,並點選資料列,以便 觀看原文頁。

Step1.點選 Q 「查詢問題」。

Step2.顯示查詢列表,點選所要觀看的問題。

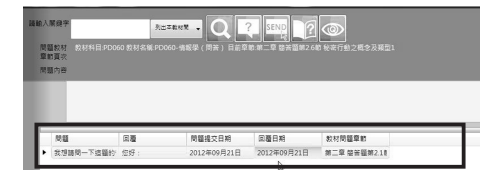

Step3.點選 🔟 「檢視本文問題」。

| 講師 | 人間總字                  | 列出革制        | een v Q       | SENE P                                              | <li> </li>     |  |
|----|-----------------------|-------------|---------------|-----------------------------------------------------|----------------|--|
|    | 問題款材 放材将目:PD0<br>氰節頁次 |             | - 情報筆(開芸) 目前草 | 19 19 - Q 12 19 19 19 19 19 19 19 19 19 19 19 19 19 | (1) 第行動之概念及展型1 |  |
| 3  | 問題內容                  |             |               |                                                     |                |  |
|    |                       |             |               |                                                     |                |  |
|    |                       |             |               |                                                     |                |  |
|    |                       |             |               |                                                     | Leonard I      |  |
|    | 阿盟                    | 8.88        | 常職務父日期        | 回職日期                                                | 权利問題單的         |  |
| 8  | 教徒諸関一下道慧的             | <b>您好</b> : | 2012年09月21日   | 2012年09月21日                                         | 第二章 签答题第2.1章   |  |

### Step4.顯示原文頁觀看。

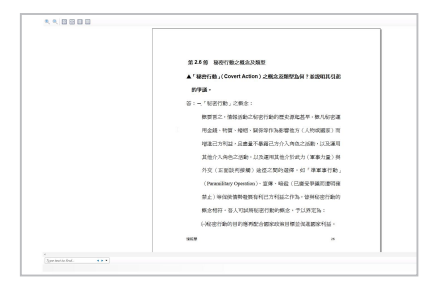

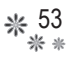

(4)檢視問題:

透過查詢功能列出資料,並點選資料以便開啟 問題與回覆。

Step1.點選Q「查詢問題」。

Step 2. 顯示查詢列表,點選所要觀看的問題。

| 1人展現字        | 3                 |                       | SEND                | 0                      |  |
|--------------|-------------------|-----------------------|---------------------|------------------------|--|
| 問題款材         | 数材料目:PD060 数材名编:P | 0060-情報學(問答)目前單       | 約:第二章 協苦醫師26        | 1 秘密行動之概念及頻量1          |  |
| 早回員小<br>問題內容 |                   |                       |                     |                        |  |
|              |                   |                       |                     |                        |  |
|              |                   |                       |                     |                        |  |
|              |                   |                       |                     |                        |  |
|              |                   |                       |                     |                        |  |
| 网络           | 田園                | 問題提交日期                | 回题日期                | 教材問題章範                 |  |
| 問題<br>▶ 我想請  | 田慶<br>問一下總醫約 您好:  | 問題提交日期<br>2012年09月21日 | 回覆日期<br>2012年09月21日 | 教材問題章約<br>第二章 垫册屋第2.18 |  |

### Step3.點選 💿 「檢視問題」。

| <b>請輸入開健学</b><br>問題款材<br>章助買次<br>問題內容 |   |        |      |        |  |
|---------------------------------------|---|--------|------|--------|--|
| 1918                                  | E | 問題排交日期 | 田藤日期 | 数材問題章節 |  |

Step4.本則問題與回覆視窗,檢視問題及回覆。

| 則開聯與回顧                 |  |
|------------------------|--|
| 問題                     |  |
| 我想聽問一下經靈的貧禽是否有其他作當方式?  |  |
|                        |  |
| 回覆苦宾                   |  |
| 您好:<br>歡經您參考本公司其他相關賽書~ |  |
|                        |  |
|                        |  |
|                        |  |

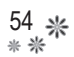

# 九、【常見問題】

| -系統篇-.           | •••••                         | 56               |
|------------------|-------------------------------|------------------|
| 問題1.:如<br>求      | 何知道自己電腦系統是否符合基<br>?           | 本需<br>.56        |
| 問題2.:如何<br>      | 可進行Windows Service Pack 升級    | ?<br>. <b>57</b> |
| 問題3.:如何<br>      | 可得知安裝的.NET Framework版本        | ?.<br>. 58       |
| 問題4.:無法<br>      | 去安裝.NET Framework 4.0 Extend  | ed ?<br>. 59     |
| -註冊/登/           | ∖篇                            | 61               |
| 問題1.: 曾編<br>如(   | 經使用過舊平台之學(會)員首次<br>何註冊及驗證?    | 登入<br>.61        |
| 問題 2. : 完成<br>可」 | 成學(會)員的註冊/產品的註冊<br>以再更換電腦安裝嗎? | 後,<br>. 65       |
| 問題3.:如何          | 可註冊第二、三台電腦?                   | . 65             |
| 問題4.:註f<br>註f    | 册第二、三台電腦後,數位教材需<br>册嗎?        | 要重<br>.68        |
| 問題5.:會           | 員電腦註冊之啟動碼超過 <b>24</b> 小時未     | 輸入<br>68         |

\*

ି **米** 

|        | *         |                 | * <sup>55</sup><br>* * |
|--------|-----------|-----------------|------------------------|
| 問題6.:  | 數位教材註冊之驗調 | 澄碼超過24小時未朝      | 谕入                     |
|        | 啟動,可以再輸入周 | 收動嗎?            | 68                     |
| 問題7.:  | 數位教材可以觀看至 | 川什麼時候?          | 69                     |
| 問題8.:  | 數位教材到期要如何 | ]續約?            | 69                     |
| 問題9.:  | 我的數位教材在哪個 | ]教室?            | 70                     |
| 問題10.: | 忘記密碼怎麼辦?  |                 | 71                     |
| 問題11.: | 無法開啟數位教材  | ,出現「找不到資料       | 科表                     |
|        | 為:0」視窗時之說 | ,明。             | 72                     |
| 問題12.: | 教材使用中,為何  | 會彈跳出「使用者重       | 重複                     |
|        | 登入」之視窗?   |                 | 73                     |
| 問題13.: | 登入數位學習平台  | 時,為何會彈跳出        | 「您                     |
|        | 尚有其他電腦未登  | 出,將由系統強制發       | 登出                     |
|        | 改由本電腦登入?_ | 」之視窗?           | 73                     |
| 問題14.: | 登入數位學習平台  | <b>诗,為何會彈跳出</b> | 「帳                     |
|        | 號已遭停權,無法條 | 吏用本系統」之視窗       | ?                      |
|        |           |                 |                        |

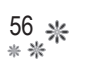

- 系統篇-

問題1.:如何知道自己電腦系統是否符合基本需求?

ି **米** 

\*

A:Step1.點選桌面「我的電腦」按右鍵,點選內容。

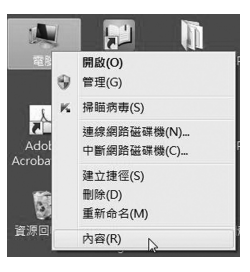

Step2.從系統內容可以知道:

(1)Windows系統版本(包括Windows

Service Pack 版本)。

(2)記憶體(本閱讀器需記憶體2G以上)。

(3)中央處理器(CPU)(建議2GMHz以上)。

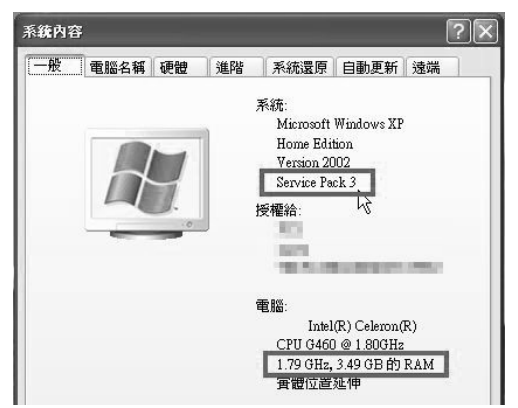

\* 57 \* \*

#### 問題2.: 如何進行 Windows Service Pack 升級?

A:Step1.打開IE,點選工具→Windows Update。

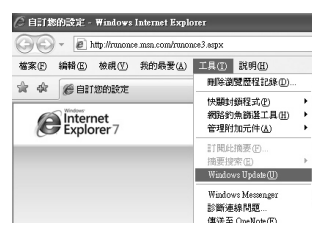

P.S.Windows Update 僅提供給正版
 Windows作業系統使用者,更新時會
 進行Windows驗證。

Step 2.點選 快速。

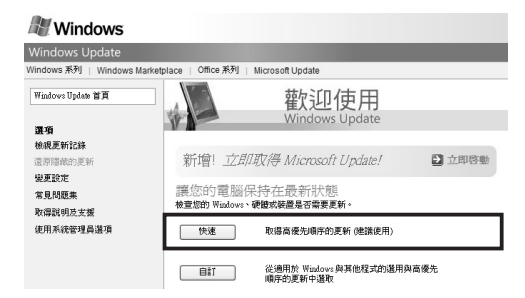

Step3.點選 安裝更新。

| Windows Update 首頁              | 快速結果                                                                                                    |
|--------------------------------|----------------------------------------------------------------------------------------------------|
| ■ 安装更新 (1)                     | 檢視並安裝更新                                                                                                    |
| <b>遵項</b><br>核規更新記錄<br>漆筋調整的面好 | 下載大小(總計):0KB*     以想目前連線速度所預估下載時間:0分*     (*已下載:準備安裝)     (*已下載:準備安裝)     (*1)     (*1)     (*1)     (*1)     (*1)     (*1)     (*1)     (*1)     (*1)     (*1)     (*1)     (*1)     (*1)     (*1)     (*1)     (*1)     (*1)     (*1)     (*1)     (*1)     (*1)     (*1)     (*1)     (*1)     (*1)     (*1)     (*1)     (*1)     (*1)     (*1)     (*1)     (*1)     (*1)     (*1)     (*1)     (*1)     (*1)     (*1)     (*1)     (*1)     (*1)     (*1)     (*1)     (*1)     (*1)     (*1)     (*1)     (*1)     (*1)     (*1)     (*1)     (*1)     (*1)     (*1)     (*1)     (*1)     (*1)     (*1)     (*1)     (*1)     (*1)     (*1)     (*1)     (*1)     (*1)     (*1)     (*1)     (*1)     (*1)     (*1)     (*1)     (*1)     (*1)     (*1)     (*1)     (*1)     (*1)     (*1)     (*1)     (*1)     (*1)     (*1)     (*1)     (*1)     (*1)     (*1)     (*1)     (*1)     (*1)     (*1)     (*1)     (*1)     (*1)     (*1)     (*1)     (*1)     (*1)     (*1)     (*1)     (*1)     (*1)     (*1)     (*1)     (*1)     (*1)     (*1)     (*1)     (*1)     (*1)     (*1)     (*1)     (*1)     (*1)     (*1)     (*1)     (*1)     (*1)     (*1)     (*1)     (*1)     (*1)     (*1)     (*1)     (*1)     (*1)     (*1)     (*1)     (*1)     (*1)     (*1)     (*1)     (*1)     (*1)     (*1)     (*1)     (*1)     (*1)     (*1)     (*1)     (*1)     (*1)     (*1)     (*1)     (*1)     (*1)     (*1)     (*1)     (*1)     (*1)     (*1)     (*1)     (*1)     (*1)     (*1)     (*1)     (*1)     (*1)     (*1)     (*1)     (*1)     (*1)     (*1)     (*1)     (*1)     (*1)     (*1)     (*1)     (*1)     (*1)     (*1)     (*1)     (*1)     (*1)     (*1)     (*1)     (*1)     (*1)     (*1)     (*1)     (*1)     (*1)     (*1)     (*1)     (*1)     (*1)     (*1)     (*1)     (*1)     (*1)     (*1)     (*1)     (*1)     (*1)     (*1)     (*1)     (*1)     (*1)     (*1)     (*1)     (*1)     (*1)     (*1)     (*1)     (*1)     (*1)     (*1)     (*1)     (*1)     (*1)     (*1)     (*1)     (*1)     (*1)     (*1)     (*1)     (*1)     (*1)     (*1) |

P.S.2014年4月8日之後,Microsoft 將不 再提供 Windows XP 的技術支援。

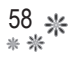

問題3.:如何得知安裝的.NET Framework版本?

ି **米** 

A:Step1.點選開始→控制台。

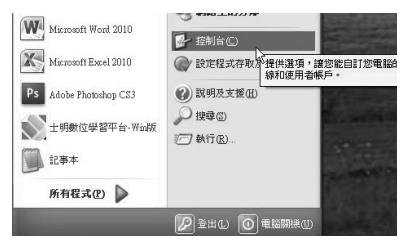

Step2.點選 🧕「新增或移除程式」。

Step 3.清單中若有.NET Framework 4.0 Extended,

為本數位學習平台安裝之.NET版本。

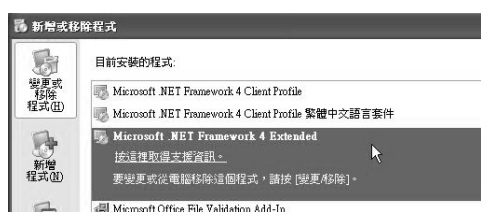

Step 4.清單中若有.NET Framework 4 Client Profile及Client Profile繁體中文語言套件,

為2011年舊平台安裝之.NET版本。

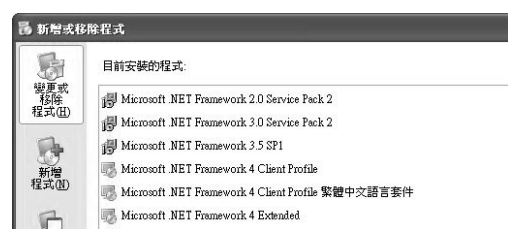

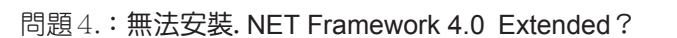

A:Step1.跳出偵測到您的.NET Framework為

舊版,按 確定 安裝Framework4.0

\* 59

Extended,按 取消 則中止所有安

裝,請點選確定安裝Framework4.0

Extended •

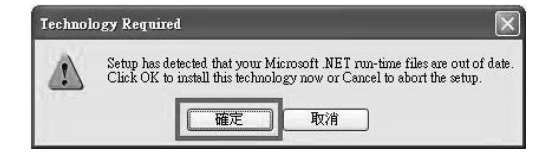

Step2.跳出您的作業系統不符合第二段所述之安 裝.NET Framework4.0 Extended的必須環 境提示視窗,按確定中止所有安裝, 按取消則進入主程式安裝,請點選 取消,進入主程式安裝(詳見本手冊 第15頁)。

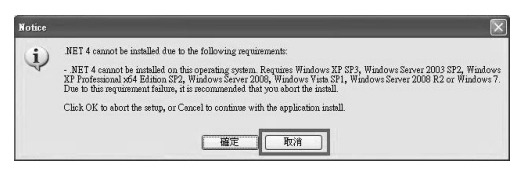

Step3.安裝完主程式後,建議您進行Windows Service Pack升級(詳見【常見問題】 ◎系統篇 問題2.),以順利安裝.NET Framework 4.0 Extended,若無法進

> 行Windows Service Pack升級,請檢查 您的.NET Framework版本是否有.NET Framework 4 Client Profile(詳見【常見 問題】◎系統篇 問題3.),若有則可以暫 時不安裝Framework4.0 Extended(因新 平台目前所需之.NET Framework版本為 4.0即可)。

> P.S.但還是建議您升級Windows Service Pack以安裝Framework4.0 Extended。

 P.S.2014年4月8日之後,Microsoft 將 不再提供 Windows XP 的技術支 援。Windows Service Pack及.NET
 Framework版本須自行至windows
 更新中心下載安裝。Windows 7以
 上之用戶請定期更新Windows元
 件,.NET Framework 部分元件為選
 用更新,可於更新時選用安裝或自行
 至windows更新中心下載安裝。

# \* 61

### -註冊/登入篇-

問題1.:曾經使用過舊平台之學(會)員首次登入如 何註冊及驗證?

A:舊會(學)員首次登入註冊及驗證流程說明:

Step1.數位學習平台登入視窗中,輸入您正確之 身分證字號及舊平台上原帳號之密碼,點

登入。

| ■ 會員登入     | X               |  |
|------------|-----------------|--|
| $\bigcirc$ | 如果您已經是會員, 請先登入: |  |
| 身分證帳號      | A123456789      |  |
| 密碼         | •••••           |  |
| 登入 忘記密碼    |                 |  |

Step 2. 彈跳出輸入啟動碼的提示視窗,請點選

| 確定。                  |
|----------------------|
| X<br>請翰入啟動碼,以啟動會員帳號・ |
| 確定                   |

Step3. 輸入您手機或E-mail所收到的「士明

數位學習平台會員新電腦啟動碼」,

ି **米** 

點選送出。

(建議直接複製E-mail內驗證碼貼上。)

| E 會員註冊序號提交 X     | J |
|------------------|---|
| 請輸入您註冊時系統發佈的啟動序號 |   |
| 反動碼              |   |
| 送出取消             |   |

Step4.會員註冊啟動成功,點選 確定。

|       | 8      |
|-------|--------|
| 您的會員註 | 冊啟動成功. |
| -     |        |
|       | 確定     |

Step 5. 啟動成功後即可回到會員登入視窗,輸入

| ■ 會員登入  |             | ×     |
|---------|-------------|-------|
| $\odot$ | 如果您已經是會員, 討 | 青先登入: |
| 身分證帳號   | A123456789  |       |
| 密碼      | •••••       |       |
|         | 登入          | 記密碼   |

帳號密碼,點 登入 再次登入。

Step6.跳出公佈欄,可點選公告閱讀,之後請點

\* 63

| - Jan Cal                     | 布欄                                    |
|-------------------------------|---------------------------------------|
| QHER 500002930上午              | 個人先工具(第2222月1月7日)20月2日公告              |
| <b>破時日時</b> 5/21/2012 9:19 上午 | 國於朱老師川(年高術管理人員會)初編完於村醫會訂畫點圖上架等直(1).65 |
| 被用限 502024357年                | 土明國春交七事業有限公司創位初封夏幾新平台公告               |
| <b>徽府日期</b> 5135002634平午      | NTE (198220875-val) IKOM 25           |
| (1)時日時 5/21/2012 10.01 平中     | ※原準約約72063「管理構築資産」及1008「管理論文表公文」公告    |

選關閉公佈欄。

Step7.跳出會員基本資料更新視窗,點選

確定,更新會員基本資料。

|                                 | ×               |
|---------------------------------|-----------------|
| 您的忘記密碼答義目前是空白<br>請於會員基本資料區更新您的會 | 9員寶科,以便繼續使用本系統. |
|                                 | 確定              |

Step 8.跳出會員註冊視窗,請檢查資料是否完整 正確及修改密碼為正確格式,並填寫忘記 密碼答案欄,點選 註冊 完成會員註冊 資料更新。之後即正式進入「士明數位學 習平台-Win版」。

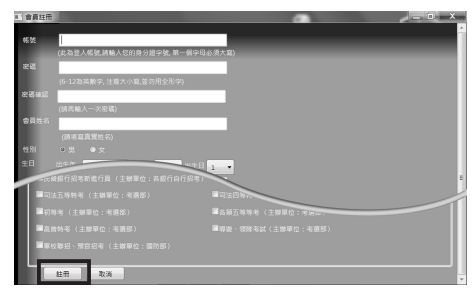

### P.S.若欲修改資料或密碼,直接於此表格 修改即可。

ି **米** 

\*

Step9.跳出學習中心視窗一您於舊平台已註冊之 學科及使用期限會自動匯入新平台,出現 於已購買之教材下,無須重新進行商品註 冊,請將本公司寄送給您的新平台學科光 碟依照手冊第35頁步驟(知進行資料與音檔 匯入即可。

# P.S.已購買未註冊之科目請翻第32頁依照

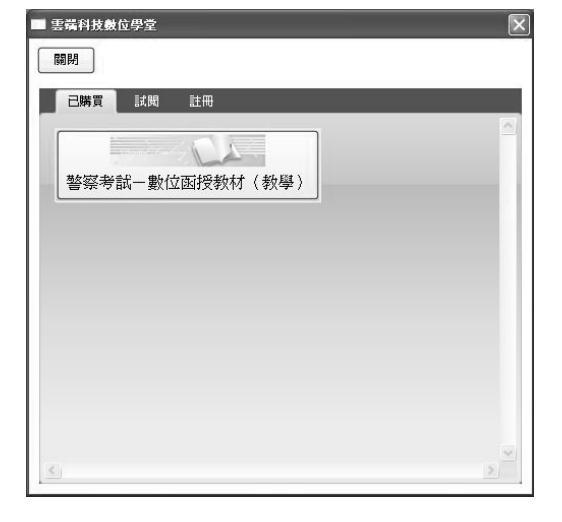

步驟四進行數位教材學科之註冊。

## 問題 2.:完成學(會)員的註冊/產品的註冊後,可 以再更換電腦安裝嗎?

\* 65

A: 士明數位學習平台目前提供「一人一授權三機一帳號」,一人最多可註冊三台電腦,註冊該電腦後即可登入帳號使用。

此乃為保障您的權益設立,避免您因電腦壞掉等突發狀況而不能使用平台,但還是建議您於符合本軟體、狀況穩定及您個人使用上便利等需求之電腦上進行安裝。

#### 問題3.:如何註冊第二、三台電腦?

- A:將數位學習平台及教材安裝至欲註冊之電腦後,使 用該電腦開啟平台。
  - Step1.登入視窗中,輸入帳號及密碼,並點選

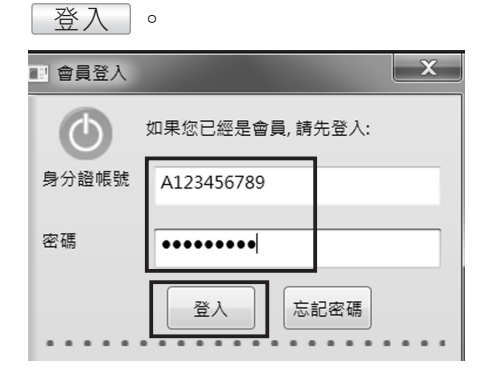

| 66 <b>米</b><br>* * |           | <b>*</b> | े<br><b>*</b> | *  |
|--------------------|-----------|----------|---------------|----|
|                    | Step2.彈跳出 | 出註冊電腦詞   | 現窗,點選 (       | 是。 |

| 已註冊電腦數量確認        |        |           |
|------------------|--------|-----------|
| 您將註冊啓動第2台電腦,請問是召 | 「確定註冊) | 爲第2台的使用電腦 |
| <b>二</b> 県(Y)    | 李のの    | 1         |
|                  | 1.40   |           |

Step 3. 黑b選 確定。

Step4.回到會員登入視窗,輸入帳號及密碼,點

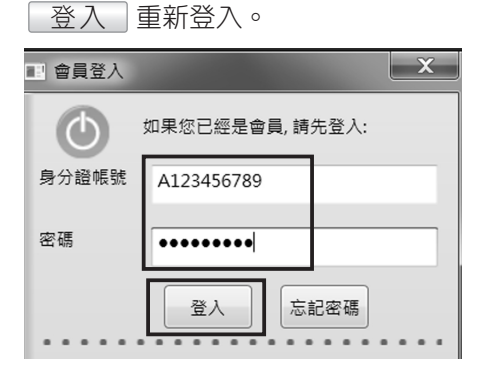

Step5.點選 確定。

| 請輸入啟動碼,以啟動會員 | ×<br>帳號 · |
|--------------|-----------|
|              | 確定        |

Step 6.輸入手機或E-mail收到的「士明數位學習 平台會員新電腦啟動碼」,點選 送出

(建議直接複製E-mail內驗證碼貼上。)

\* 67

| ■ 會員註冊序號提交           X |    |  |  |  |
|------------------------|----|--|--|--|
| 請輸入您註冊時系統發佈的啟動序號       |    |  |  |  |
|                        |    |  |  |  |
| 啟動碼                    |    |  |  |  |
| 送出                     | 取消 |  |  |  |

Step7.啟動成功,點選 確定。

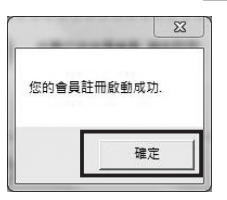

Step8. 啟動成功後即可回到登入視窗,登入使

用。

| ■! 會員登入    |             | X     |
|------------|-------------|-------|
| $\bigcirc$ | 如果您已經是會員, 訂 | 青先登入: |
| 身分證帳號      | A123456789  |       |
| 密碼         | •••••       |       |
|            | 登入          | 記密碼   |
|            |             |       |

P.S.一人最多註冊三台電腦,請謹慎考

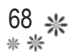

### 問題 4.:註冊第二、三台電腦後,數位教材需要重註 冊嗎?

A:您註冊第二台電腦後,登入您的帳號並啟動,數位 教材不需要重新註冊,即可閱讀。唯仍需要再匯入 資料光碟,才能完整閱讀,亦請留意更新公告,請 至音檔下載更新網站(www.pebo.com.tw)已更 新數位教材音檔。

主程式光碟及數位教材資料光碟請妥善保存,遺失 恕不補發。

- 問題 5.: 會員電腦註冊之啟動碼超過24小時未輸入啟動,可以再輸入啟動嗎?
- A:如您的電腦註冊啟動碼超過24小時後,再輸入啟動碼啟動時,會出現此啟動碼無效之提示視窗。
   請您重新登入會員並註冊電腦,系統會再次發送新的啟動碼至您的手機及E-Mail,請您輸入手機或
   E-Mail內新的啟動碼來啟動。
   請在填寫會員資料時,務必正確填寫,收到啟動碼時也請妥善保存,並於24小時內輸入。
- 問題 6.:數位教材註冊之驗證碼超過24小時未輸入啟 動,可以再輸入啟動嗎?
- A:如果您的數位教材註冊驗證碼超過24小時後,再輸 入驗證碼啟動時,會出現此驗證碼無效提示視窗請

您再重新輸入欲註冊數位教材之序號,系統會再次 發送新的驗證碼至您的手機及E-Mail,請您輸入手 機或E-Mail內最新的一組驗證碼來啟動。 請在填寫會員資料時,請務必正確填寫,收到驗證 碼時也請妥善保存,並於24小時內輸入。

\* 69

#### 問題7.:數位教材可以觀看到什麼時候?

A:數位教材基本使用期限為一年,除部分商品因應活動之進行,其使用期限可能為半年或其他期限。 (註:數位教材商品外盒,皆有註明使用期限。) 數位教材使用期限計算之方式為:自註冊的第一天 起開始計算,為期一年或半年或其他期限,於使用 期間內數位教材會不定期進行線上的即時更新及補 充;當使用期限到期後,有六個月的鑑賞期,讀者 仍可觀看數位教材,但數位教材不會繼續為您更新 版次,您只能看到到期前最後一次的更新版。此 外,於這六個月的鑑賞期內得享有續約優惠價格, 若超過此鑑賞期再續約者,視為新購買商品者論。 造成您的不便,敬請見諒!

#### 問題8.:數位教材到期要如何續約?

A:請在數位教材使用期限到期後,於六個月的鑑賞期 內,致電本公司進行續約。相關續約事宜將由專人 為您服務。

#### 問題 9.: 我的數位教材在哪個教室?

- A:請於數位教材註冊後,先點選學習中心(請參考包 裝外盒或光碟標示),再點選該學習中心內教師所 屬教室,教室內即羅列各科教材編號及名稱,依您 購買之教材點選即可進入數位學習平台閱讀。 數位學習中心分為:
  - 1.警察考試-數位函授教材(教學):
    - 數位函授教材,是分別由朱源葆老師、羅傳賢 老師及Nelg.C老師精心規劃之課程,全程教學 講課,如PD005公文與論文、RD024刑法、 HD008警察專業英文等。
  - 2.警察考試-數位K書中心-「讀」家精選題庫: 數位K書中心,為獨家精選測驗題及問答題-保 證為不輕易外洩之題庫。如:PD042行政法(測 驗)、PD072外事警察學(問答)等。
  - 3.高普特考水利會考試學習中心(G系列)。
    包含公民營考試相關教材,如:GD005公文與
    論文、GD021法學緒論等。

\* 71

#### 問題10.: 忘記密碼怎麼辦?

A:步驟如下:

Step1.士明數位學習平台-Win版登入視窗,點

| 選「忘記密    | 衚」按鈕。      | 57       |
|----------|------------|----------|
| 11 會員登入  |            |          |
|          | 이미슈그슈리슈리 해 | ±4-2%.). |
| <b>U</b> | 4米心口捉走曾見,前 | 1元豆八:    |
| 身分證帳號    |            |          |
|          |            |          |
| 密碼       |            |          |
|          |            |          |
|          | 登入 忘       | 記密碼      |
|          |            |          |

Step2.彈跳出「密碼重寄確認」視窗,請填入您的身分證及系統問題「請輸入您畢業於哪間國小」,輸入完成請按「確認」,系統 會寄送密碼至信箱。

| ] 密碼重寄確認        | ×       |
|-----------------|---------|
| 請輸入身分證字號並回<br>題 | 回答密碼提示問 |
| 請填入身分證字號        |         |
| 請輸入您畢業於哪間國小     |         |
| 確認 取満           |         |
|                 | 0.0     |

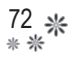

# 問題11.:無法開啟數位教材,出現「找不到資料表 為:0」視窗時之說明。

A: 開啟教材時出現「找不到資料表為:0」或是出現 英文「Cannot find table:0」時:

| 找不到資料表:0 |              |  |  |  |
|----------|--------------|--|--|--|
| Cannot   | find table:0 |  |  |  |

這種情況出現之原因:

 富本數位學習平台在做系統更新或維護時,當時 您可能也正在做登入或載入教材的動作時。

 2.長時間掛網。長時間開啟數位學習平台閱讀教 材,但並未真正閱讀瀏覽教材。

以上均影響您的使用資料回存到雲端,故您的資料 與雲端教材不符,以致無法開啟教材。

因此,為避免發生此狀況,影響您的學習,請您勿 長時間掛網,並定期注意本公司官網(http://www. MOEX.com.tw)的最新消息公布或本數位學習平 台公布欄之公告-一當本平台公布將於某段時間內 進行系統更新及維護的訊息時,請您於該期間內勿 進行登入或下載,謝謝。
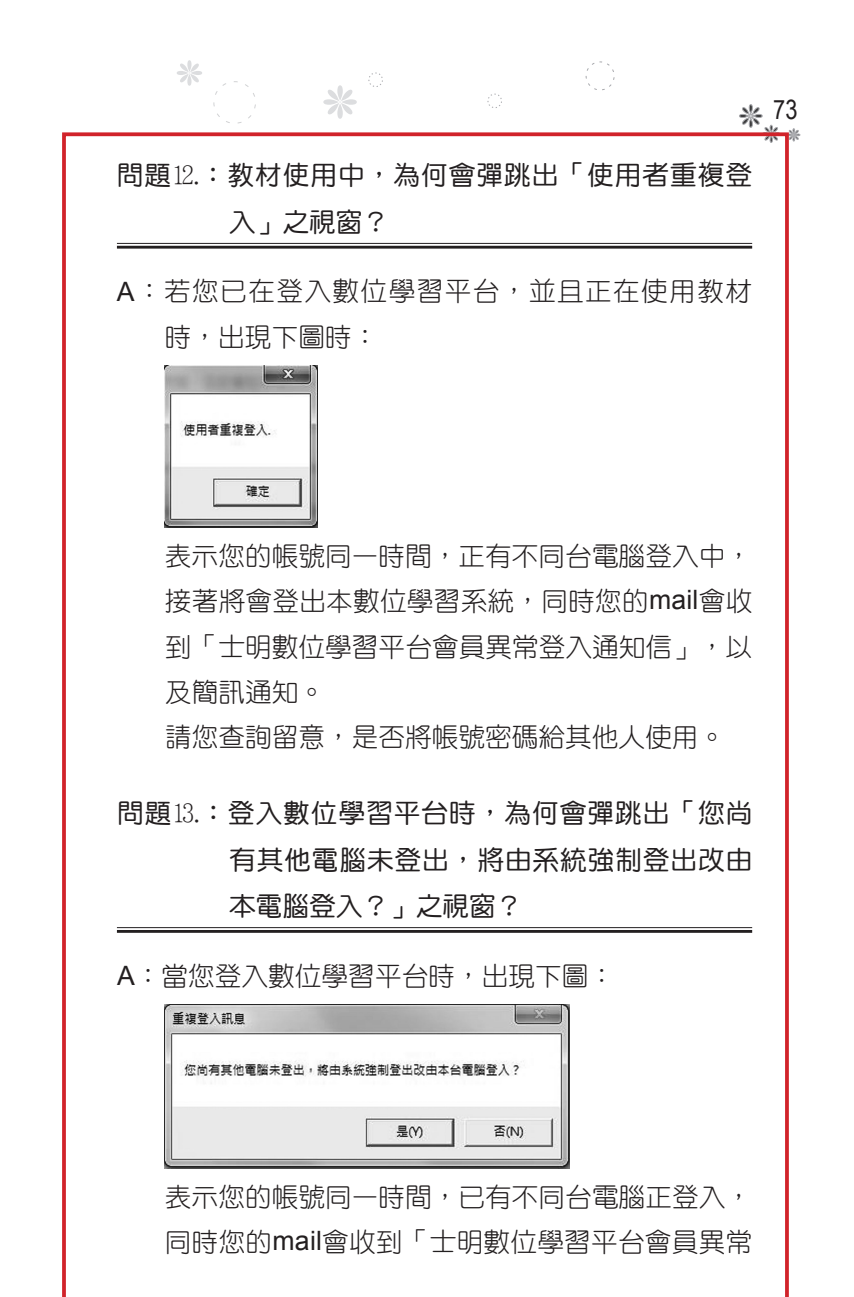

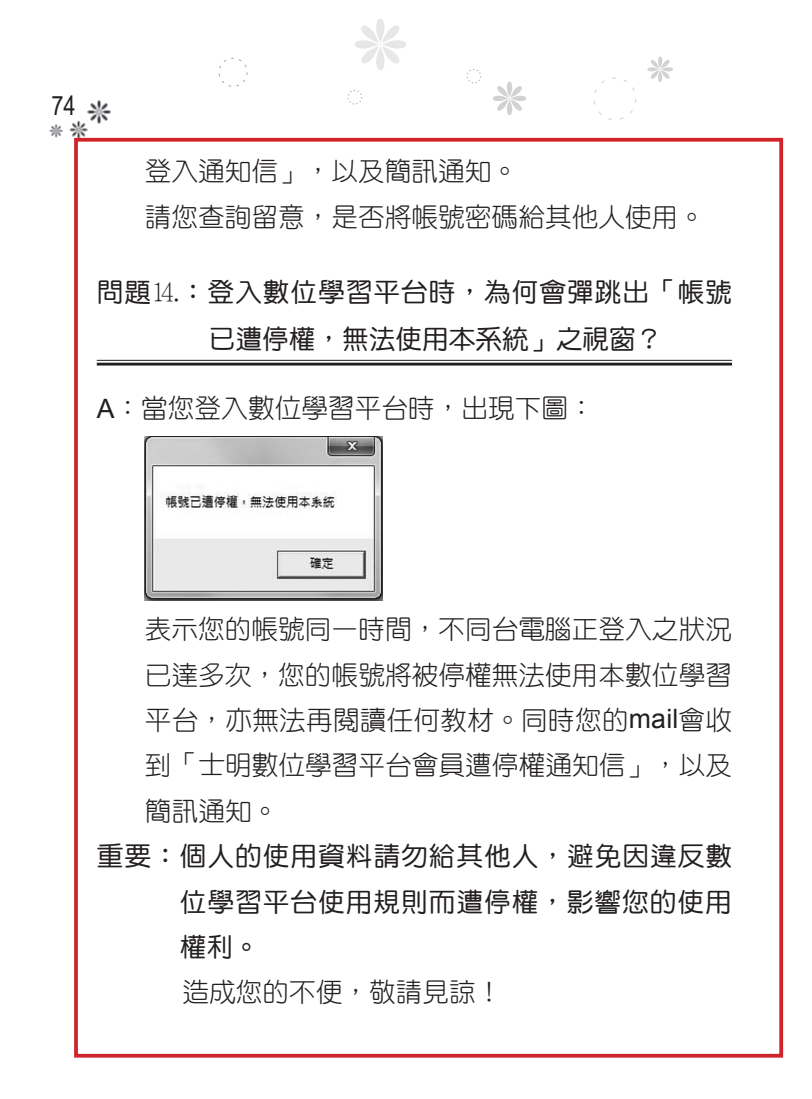

## 十、【客戶服務】

對本手冊或產品有任何疑問,歡迎用以下方式與我們 取得連繫,我們將竭誠為您服務。

\* 75 \* \*

服務電話:(04)2372-0022或0937884040 請於上班時間(星期一至星期五8:30~18:00)來 電,將有專人為您服務。

傳真服務: (04) 2371-8822

E-mail: will0107moex@gmail.com

聯絡地址:40343 台中市西區三民路一段101號

士明網站:http://www.MOEX.com.tw

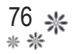

## 十一、【附錄-會(學)員註冊條款】

在閱讀並接受此份所有條款之前,請勿安裝或使用本 數位教材教學軟體(即士明數位學習平台-WIN版,以 下簡稱本軟體或本數位學習平台)。在 貴用戶同意 所有條款後,才具有使用本軟體之許可權。若 貴用 戶逕行安裝或使用本軟體者,視為 貴用戶接受此份 所有條款。

此份所有條款係由 貴用戶(使用者)與士明圖書文 化事業有限公司(以下簡稱本公司)之間所成立之具 有法律約束力之契約,共分成「數位教材(學)購買 須知」及「數位教材(學)使用之權利與限制」兩大 部分,請仔細閱讀。

## 第一部分:數位教材(學)購買須知

- 本數位教材(學)(以下簡稱本教材)之所有內 容,由士明圖書文化事業有限公司發行之,任何 人不得任意將部分或全部內容以任何方式傳播或 散播之(如不得公開播放、不得列印等),違者 依著作權法之民、刑事責任論處。
- 2.對於本教材之商品屬性及與教學(材)性質,貴 用戶在正式購買前均已充分了解,例如:數位函 授教材包括文字畫面及聲音講課(非有影像畫面 之教學(材)),而數位K書中心-讀家精選問 答題、測驗題係獨家精編之題庫班,包含題庫練 習(含答案)之文字畫面並無老師逐題講課等。

3.貴用戶已如前款之敘述,均已充分了解本教材
(學)之屬性後方購買,同時,本教材一經拆封
即不得退換,造成不便,敬請見諒。

\* 77

- 對於 貴用戶使用本教材及其相關服務之行為, 均有本註冊條款之適用。
- 5.本教材使用上如有爭議,以本公司網站(http:// www.moex.com.tw/)之公告為主,本公司保有修 改本教材內容及各項數位平台服務之權利。
- 6.本教材使用上如有疑義,欲來電詢問,請於上班時間(星期一至星期五8:30~18:00)撥打客戶服務專線:04-23720022,將有專人為您服務。
- 7.若您為試用(讀)用戶,僅適用第一部分第1條、 第5條及第6條註冊條款及第二部分第2條之規定。
- 8.各項商品及勞務之交易及本註冊條款未約定之事 項,以中華民國法律及相關法令、規章、慣例為 依據處理。如有發生糾紛時,以台灣台中地方法 院為第一審管轄法院。

## 第二部分:數位教材(學)使用之權利與限制

1.一人一授權三機一帳號。

本註冊條款限制並授權個人用戶在三台電腦(包 含可攜式電腦)上安裝及使用本軟體,此限制措 施乃為確保本軟體在有效授權電腦上運作,同一 使用者只能使用一帳號註冊,以保障 貴用戶於 78 **\*** \* \*

> 本數位學習平台上之使用學習之權利。 2.註冊義務及隱私權保護。

- a.貴用戶於首次使用本教材時,須依註冊申請程 序所提示之項目,登錄正確、真實及完整之個 人資料,資料一經確認送出即不得白行變更。
- b.安裝過程中會收集 貴用戶電腦硬體資訊; 貴用戶所提供之個人資料如有填寫不實,造成 使用上權利受損,由 貴用戶自行承擔;所提 供之個人資料違反或破壞本公司服務宗旨或有 任何誤導之虞者,本公司有權隨時終止您的會

(學)員資格及各項會(學)員服務。

- c.如因登錄不實資料或冒用他人名義以致於侵害 他人之權利或違法時,應自負法律責任,如因 此造成本公司損害,應由 貴用戶負賠償之責 任。
- d.本公司對於 貴用戶所登錄或留存之個人資料,其目的為提供更完善的服務,僅作購買用戶管理、寄發最新考情資訊及相關活動通知之使用,不作其他用途,本公司並恪遵「個人資料保護法」之有關規定。

3.資訊及軟體接收與更新。

a.貴用戶使用本教材(包含教材內容、本公司活動等資訊(料)、更新內容及個人化資料等) 須連上網際網路才能瀏覽並存取,有效權限依 購買時合約內容訂定,期滿即失去此權利(即 超過有效權限時,您只能讀到期滿前的最後一 個版本之教材內容等資訊(料),並無法享有 後續各項更新後資訊(料)之服務)。

- b.為使會(學)員能便利使用本教材,將不定期 更新本軟體版本,此會覆蓋前一版本,請 貴 用戶自行保留或匯出個人化資料(此之個人化 資料指個人之筆記、畫線等),本公司不負保 管之責任。
- c.使用有效權限到期後,若未續訂,教材內容等 資訊(料)部分僅為 貴用戶再保留半年,半 年期滿後即移除,無法再讀取。
- 4.使用限制。
  - a.本教材係授權使用而非出售賣斷。本公司擁有 本教材之所有權、著作權及營業秘密、專利權 以及其他智慧財產權,並擁有相關文件之著作 權,且保留所有此份註冊條款未明示授予 貴 用戶之權利。
  - b.為保護會(學)員個人資料及個人化資料之價 值,本公司不提供本教材轉讓其他人之服務。 惟在本公司及 貴用戶議定之筆記分享之服務 與權利後,得依議定於本數位學習平台下提供

貴用戶之筆記分享功能予其它第三人。 c.貴用戶同意不會將本教材出租、出借或轉讓他

80 **\*** \* \*

人,亦不得分別使用本教材之軟體元件或相關 文件向其他人提供服務。

ି **\*** 

- d.貴用戶亦同意不會試圖對本教材及本軟體 之全部或一部進行反向工程(reverse engineer)、反編譯(decompile)、修改、翻 譯、分解、尋找發現原始碼或開發衍生作品等 違反著作權法之行為。 貴用戶亦同意不得授 權他人從事上述禁止之行為。
- e.本教材及本軟體受台灣之著作權法、營業秘密 法、專利法及國際公約之保護,若有違反,本 公司得保留法律追訴權。